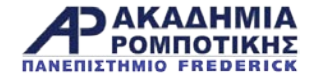

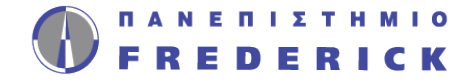

### ΠΡΟΓΡΑΜΜΑΤΙΣΜΟΣ ΕV3 Επίπεδο Ι

### Δρ. Γιώργος Α. Δημητρίου 📃 🕨

Εργαστήριο Ρομποτικής και Αυτομάτων Συστημάτων & Ακαδημία Ρομποτικής

Τμήμα Πληροφορικής και Μηχανικών Υπολογιστών Σχολή Μηχανικής και Εφαρμοσμένων Επιστημών Πανεπιστήμιο Frederick

g.demetriou@frederick.ac.cy | staff.frederick.ac.cy/com.dg

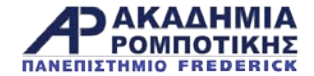

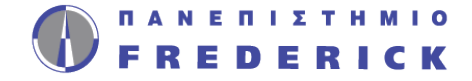

# 1. Εισαγωγή στο ΕV3 Τούβλο και Λογισμικό kan akrob.frederick.ac.cy

Ακαδημία Ρομποτικής

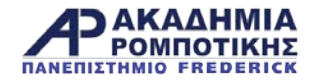

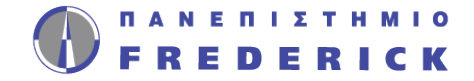

### Στόχοι Μαθήματος

- 1. Μάθετε πώς λειτουργεί το τούβλο EV3
- 2. Μάθετε για τα κύρια χαρακτηριστικά του λογισμικού EV3

## 

akrob.frederick.ac.cy

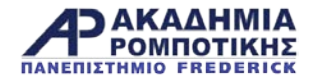

### Τα Κουμπιά του EV3

1 = Επιστροφή / Αναίρεση / Διακοπή προγράμματος / Απενεργοποίηση του ρομπότ 2 = Επιλέξετε τις επιλογές / Τρέξετε πρόγραμμα / Ενεργοποίηση ρομπότ up.mederi

**3** = Αριστερό, Δεξί, Πάνω, Κάτω Περιήγηση στα μενού

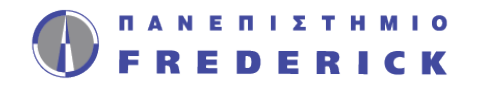

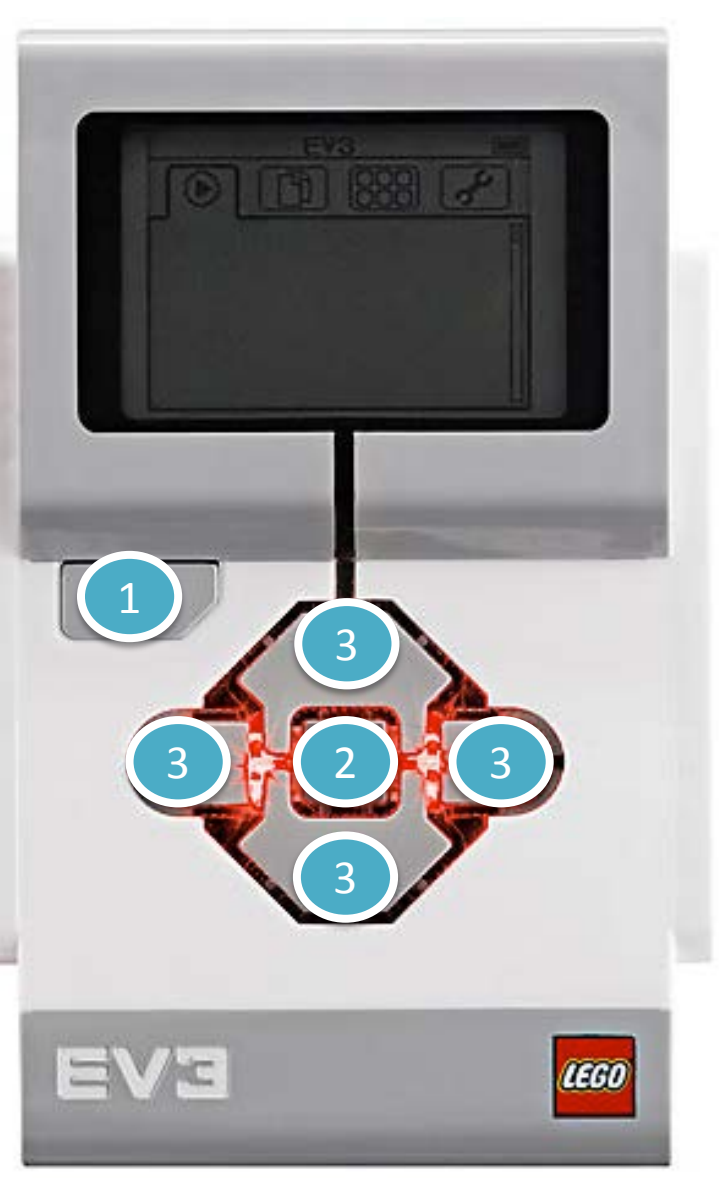

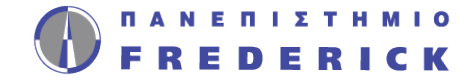

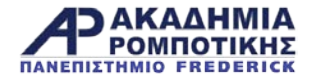

### Η Οθόνη

- Εκτελέστε Πρόσφατο
   Βρείτε τα προγράμματα που έχετε τρέξει πρόσφατα
- 2. Αρχεία
  Βρείτε όλα τα προγράμματα

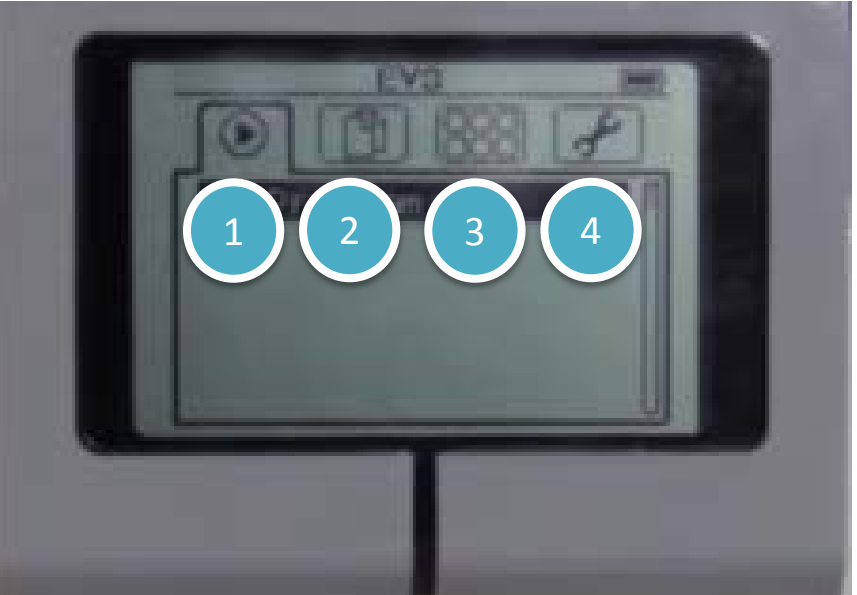

### 3. Εφαρμογές Θύρες krob.frederick.ac.cy

**4. Ρυθμίσεις** Bluetooth, Wi-Fi

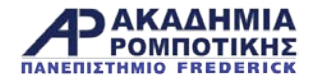

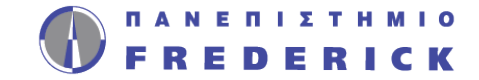

#### Θύρες, Αισθητήρες και Μοτέρ

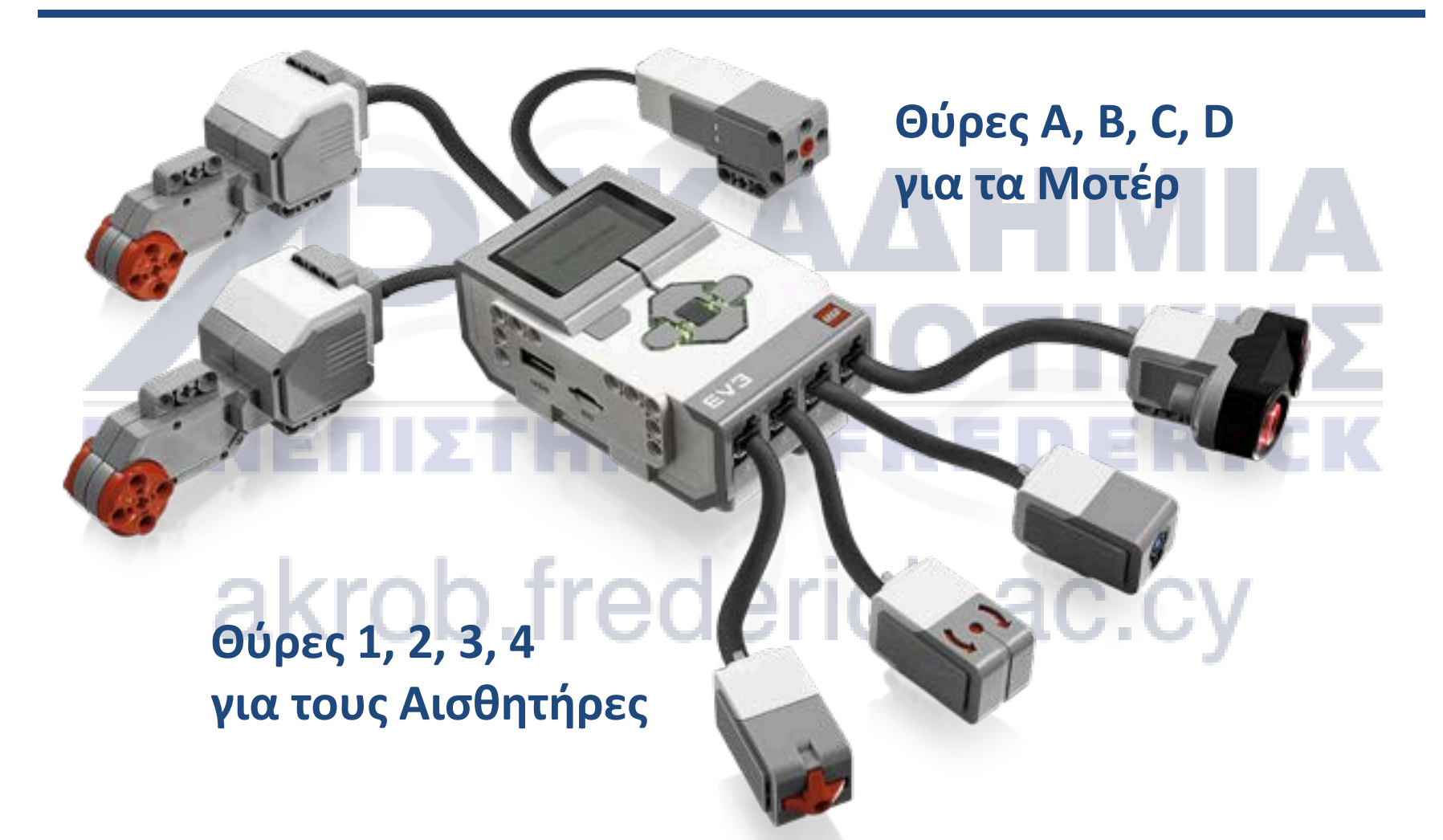

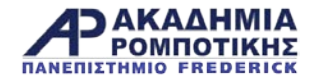

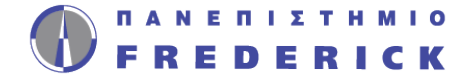

### Λογοσμικό EV3

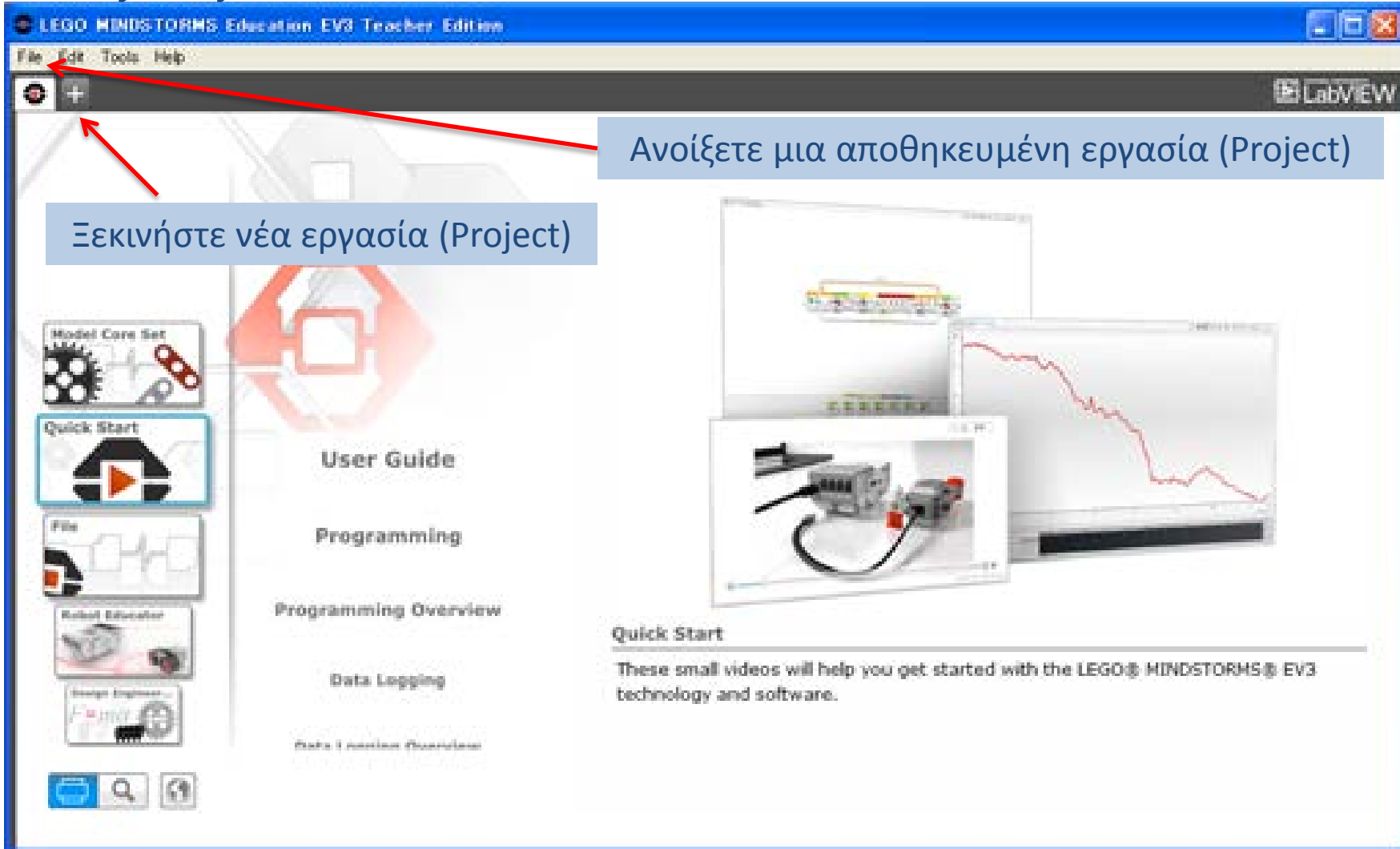

#### Ακαδημία Ρομποτικής

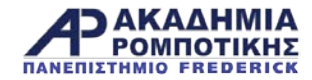

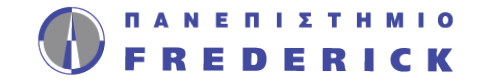

### Λογισμικό EV3: Ξεκινήστε Νέο Πρόγραμμα

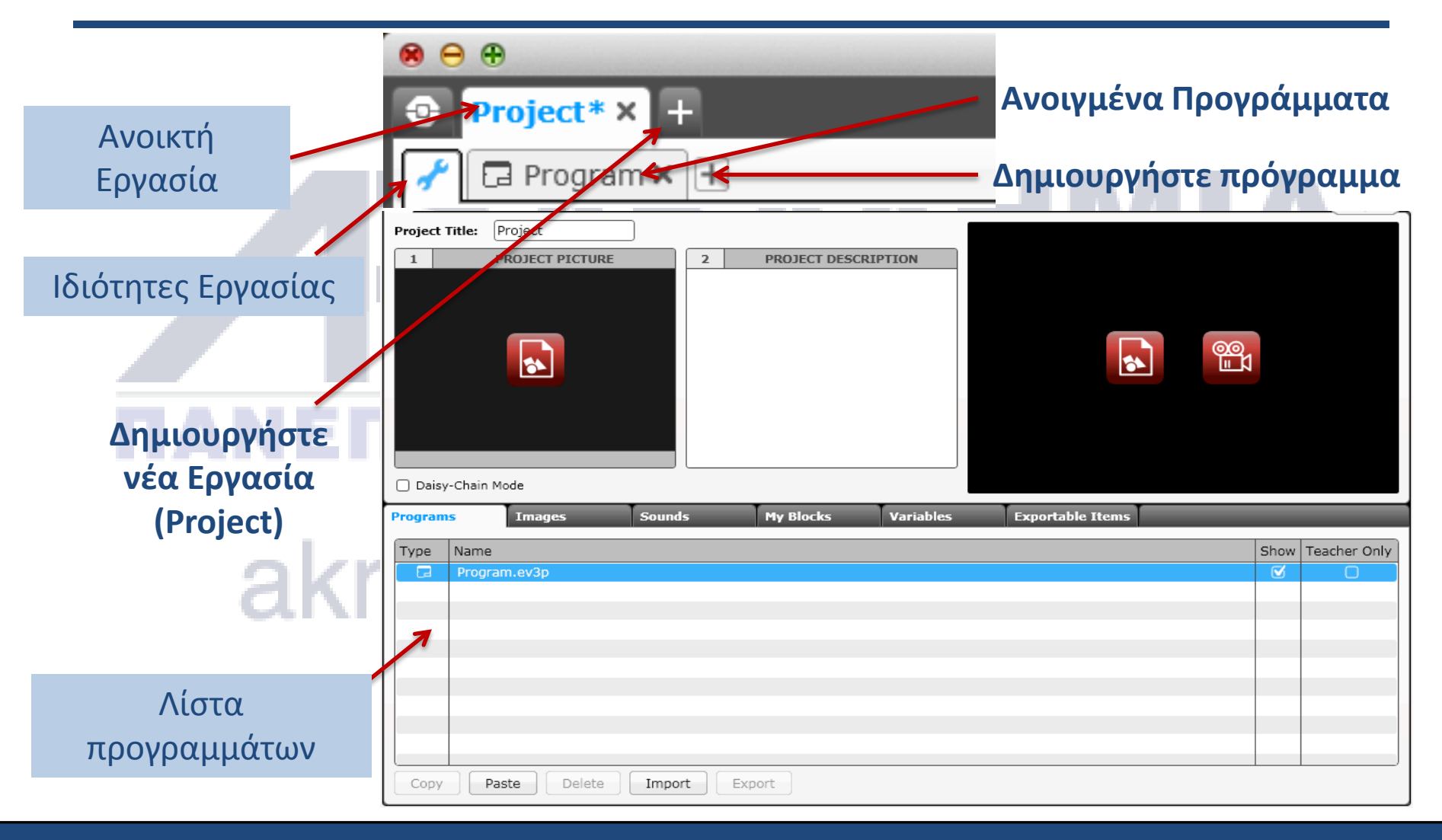

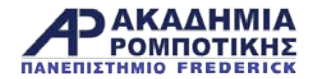

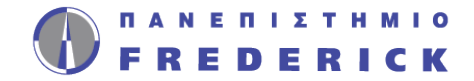

### Λογισμικό EV3: Οθόνη Προγραμματισμού

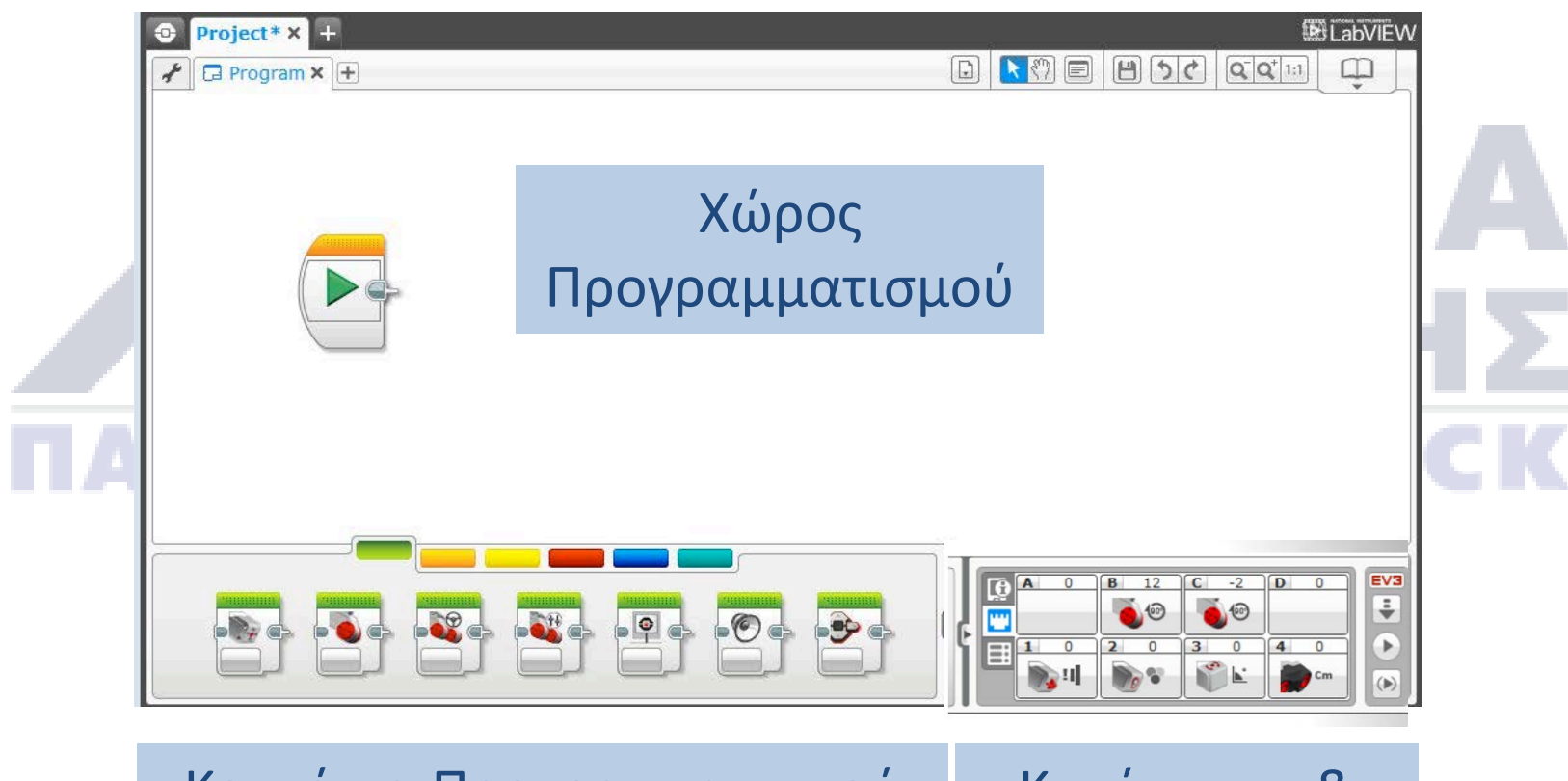

Κουτάκια Προγραμματισμού σε 6 χρωματιστές κατηγορίες

Κατάσταση & Κατέβασμα

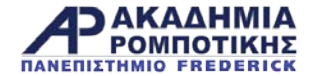

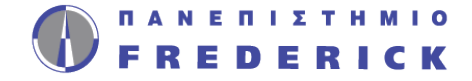

### **Α Α Α Α Η ΜΙΑ ΡΟΜΠΟΤΙΚΗΣ** 2. Ευθεία Κίνηση μιο FREDERICK

### akrob.frederick.ac.cy

Προγραμματισμός EV3

Ακαδημία Ρομποτικής

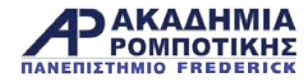

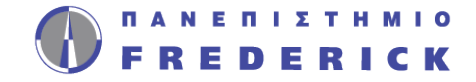

### Στόχοι Μαθήματος

- Μάθετε πώς να κάνετε το ρομπότ να κινηθεί προς τα εμπρός και προς τα πίσω
- 2. Μάθετε πώς να χρησιμοποιήστε Move Steering block
- 3. Μάθετε πώς να διαβάζετε τιμές αισθητήρων από τις θύρες **ΡΟΜΠΟΤΙΚΗΣ** ΠΑΝΕΠΙΣΤΗΜΙΟ FREDERICK

### akrob.frederick.ac.cy

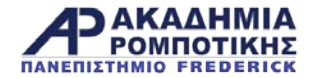

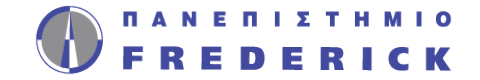

#### Move Steering Block (Κίνηση και Κατεύθυνση)

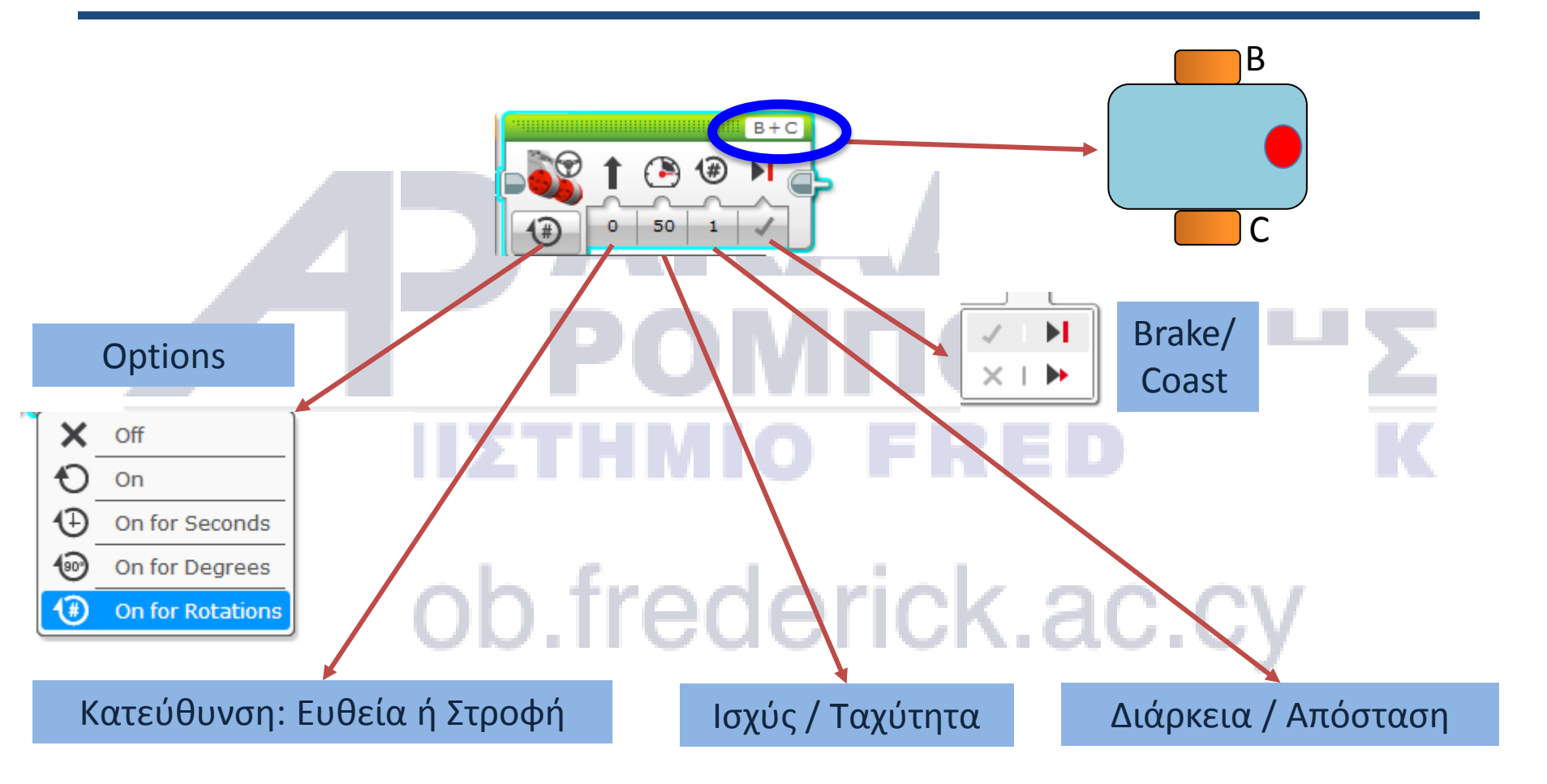

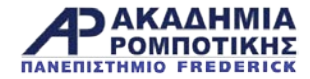

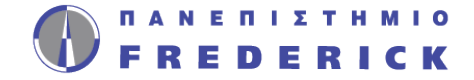

### Κίνηση Μοτέρ

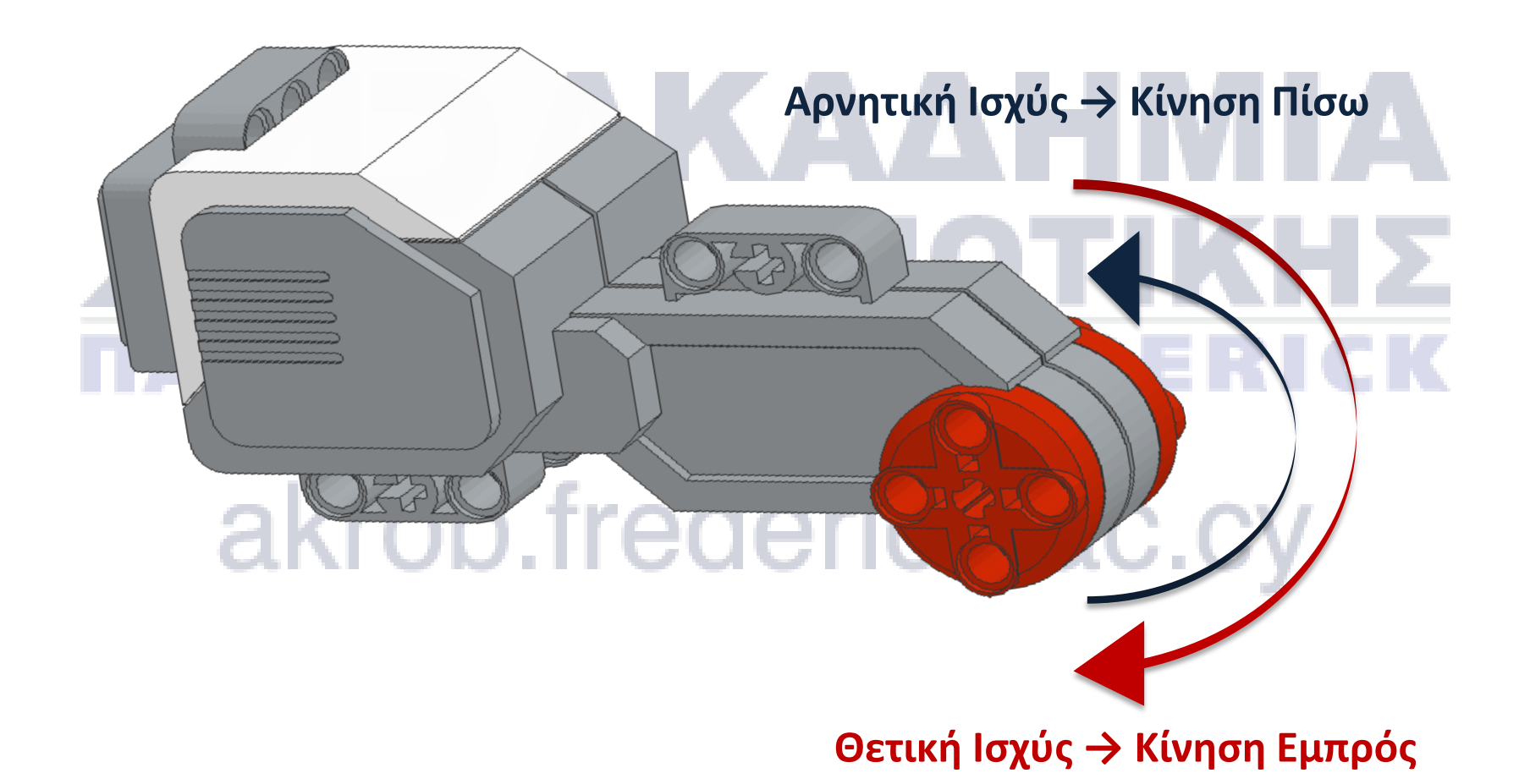

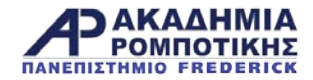

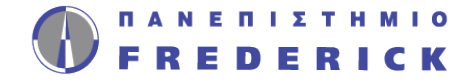

### Ευθεία Κίνηση

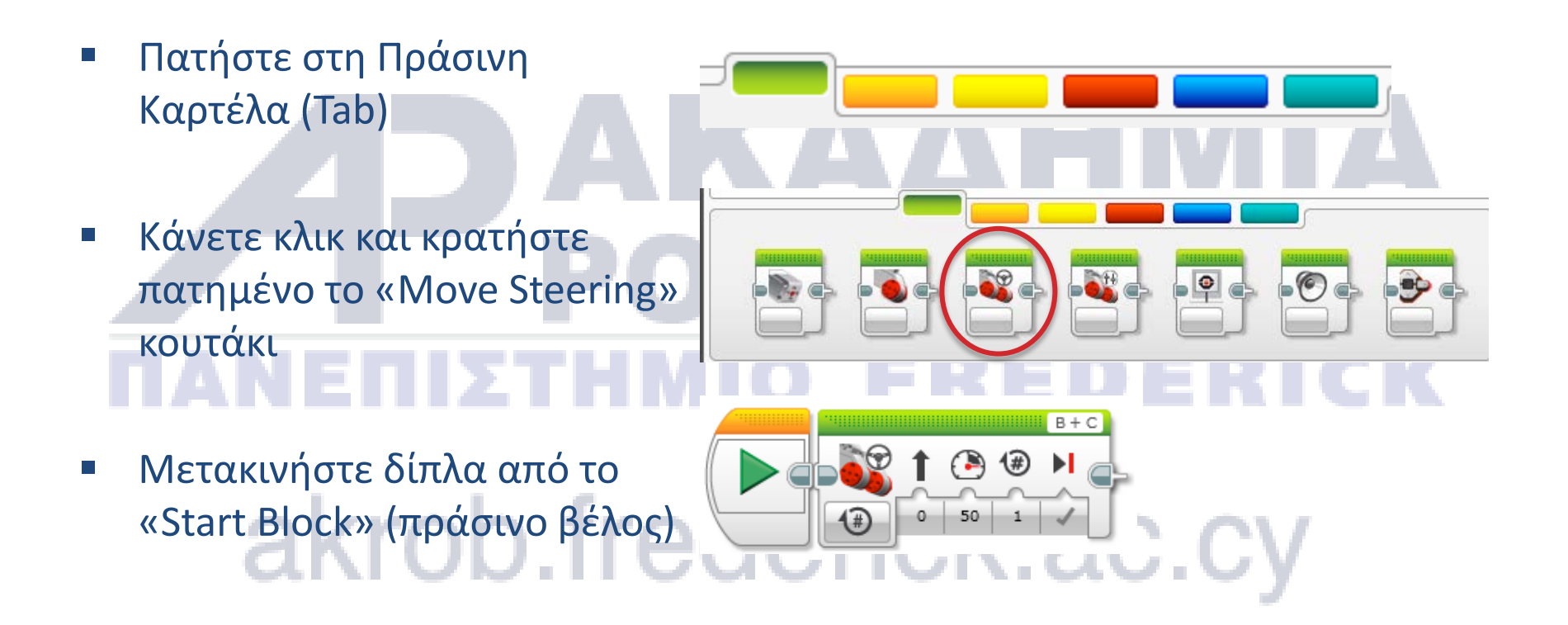

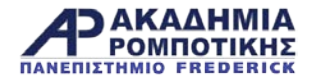

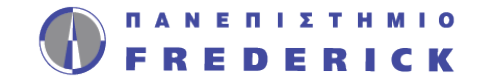

### Κίνηση προς τα εμπρός για 3 δευτερόλεπτα

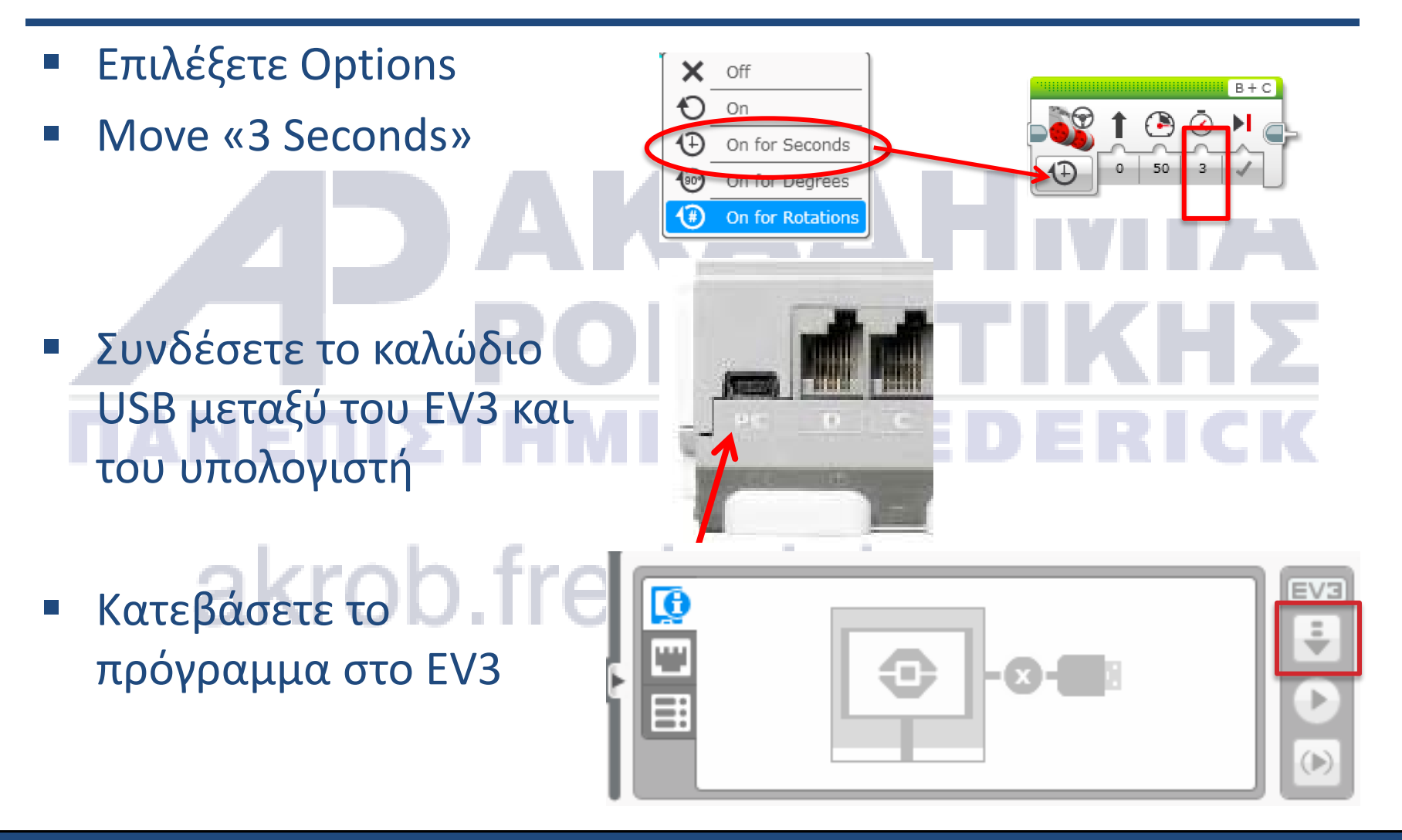

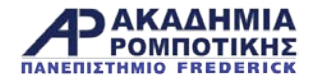

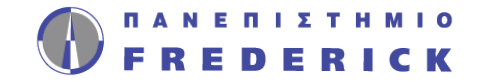

#### Ευθεία Κίνηση: Χρόνος vs. Μοίρες vs. Περιστροφές

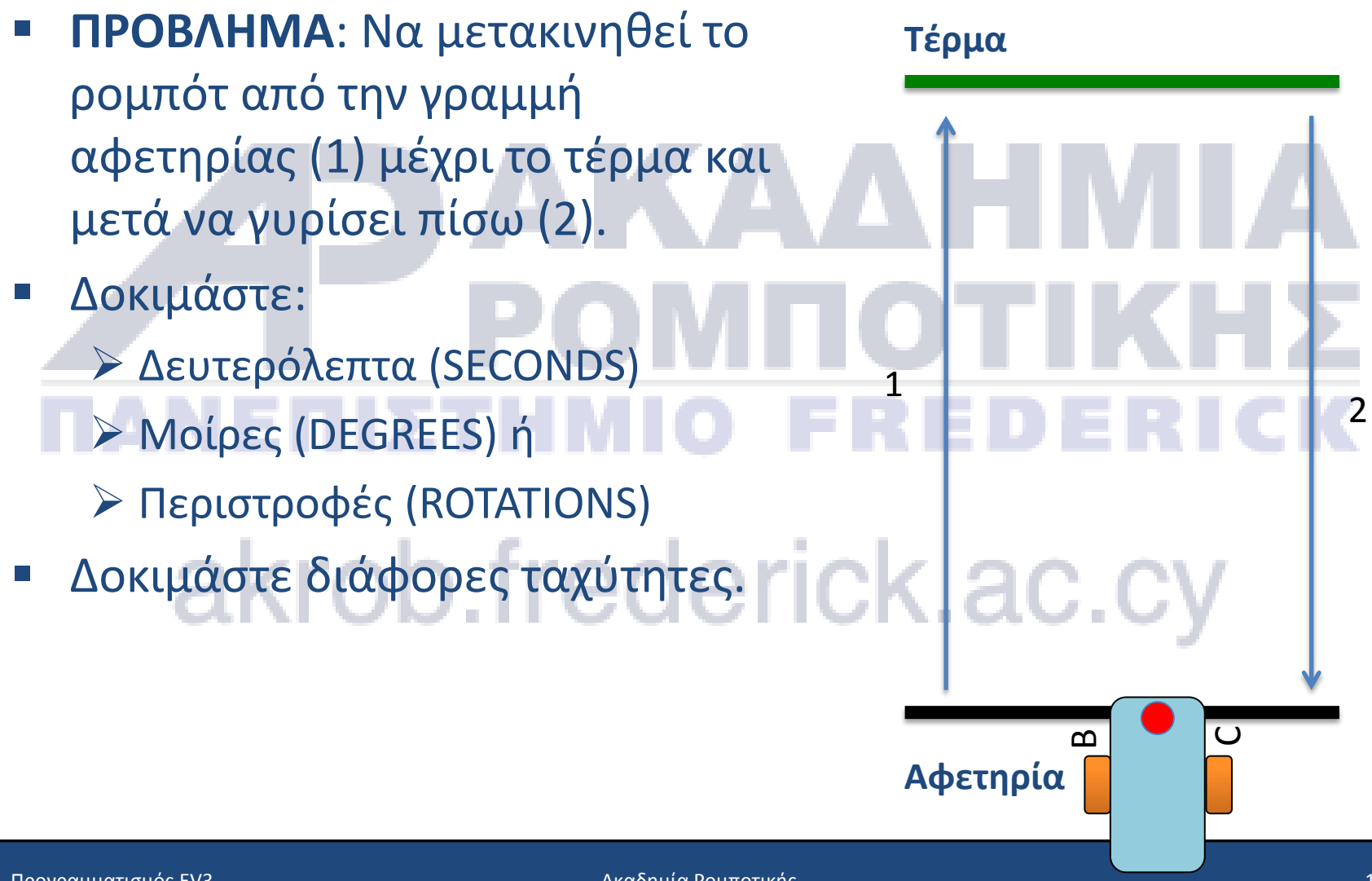

Ακαδημία Ρομποτικής

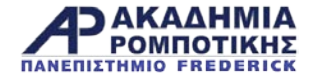

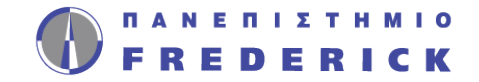

#### MOVE STRAIGHT - Συζήτηση

 Μήπως να μαντέψατε πολλές από τις τιμές που χρησιμοποιήσατε;

- 2. Έκανε διαφορά όταν αλλάξατε την ταχύτητα; ΚΗΣ ΠΑΝΕΠΙΣΤΗΜΙΟ FREDERICK
- Αν αλλάξει το μέγεθος των τροχών θα κάνει διαφορά στη λειτουργία του ρομπότ;

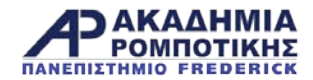

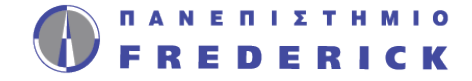

### Λύση

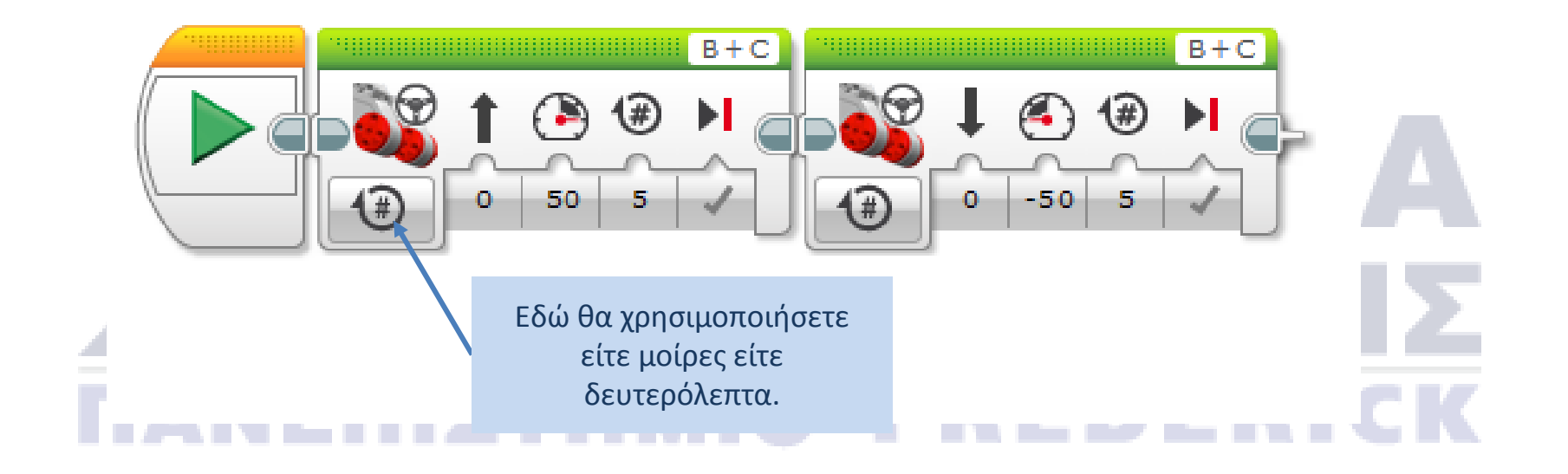

Υπάρχει και καλύτερος τρόπος ... κοίτα την επόμενη διαφάνεια!

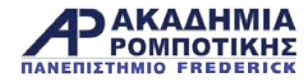

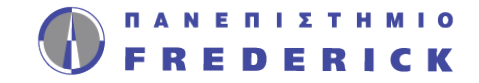

### Καλύτερη Λύση

- Δοκιμάστε το «port view» στο τούβλο (Καρτέλα «Brick Apps»)
  - Μετακινήστε το ρομπότ με το χέρι από την αφετηρία μέχρι το τέρμα
  - Κοιτάξετε στη οθόνη για να δείτε πόσες μοίρες έχει κινηθεί το ρομπότ
  - Χρησιμοποιήστε αυτό τον αριθμό στο «Move Steering Block» για να κινηθεί το ρομπότ την κατάλληλη απόσταση

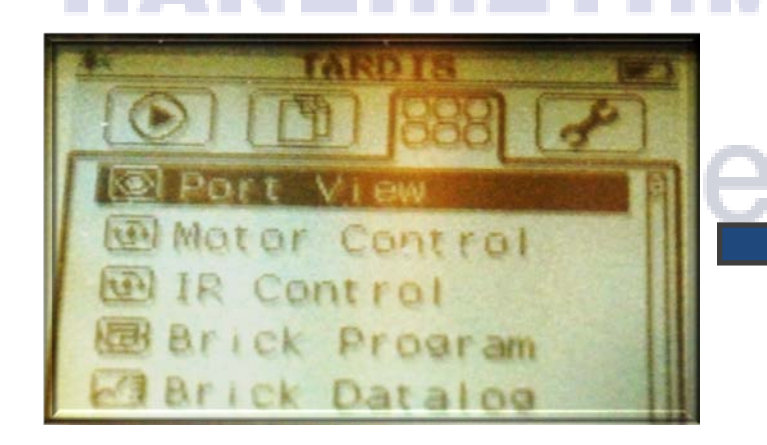

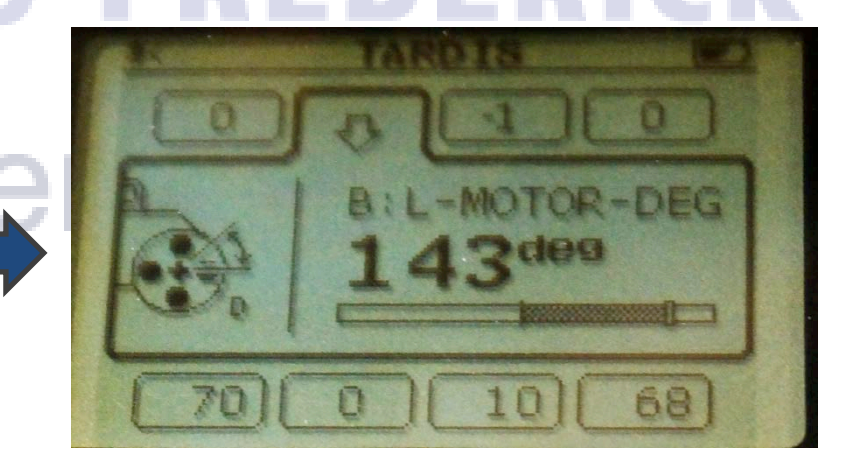

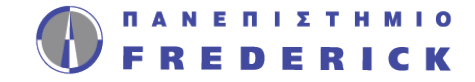

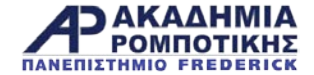

## 

akrob.frederick.ac.cy

Ακαδημία Ρομποτικής

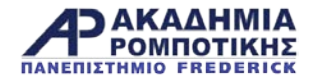

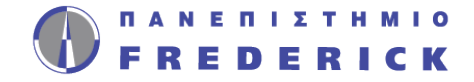

### Στόχοι Μαθήματος

- 1. Μάθετε πώς να στρίβετε το ρομπότ
- Μάθετε τη διαφορά μεταξύ της κανονικής και της επιτόπου στροφής
- Μάθετε πώς να προγραμματίζετε δύο διαφορετικά είδη στροφών
- 4. Μάθετε να γράφετε «ψευδοκώδικα»

### akrob.frederick.ac.cy

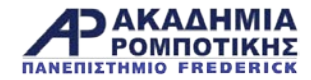

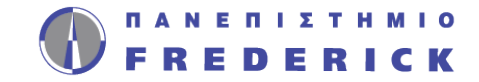

#### Επιτόπου vs. Κανονικές Στροφές

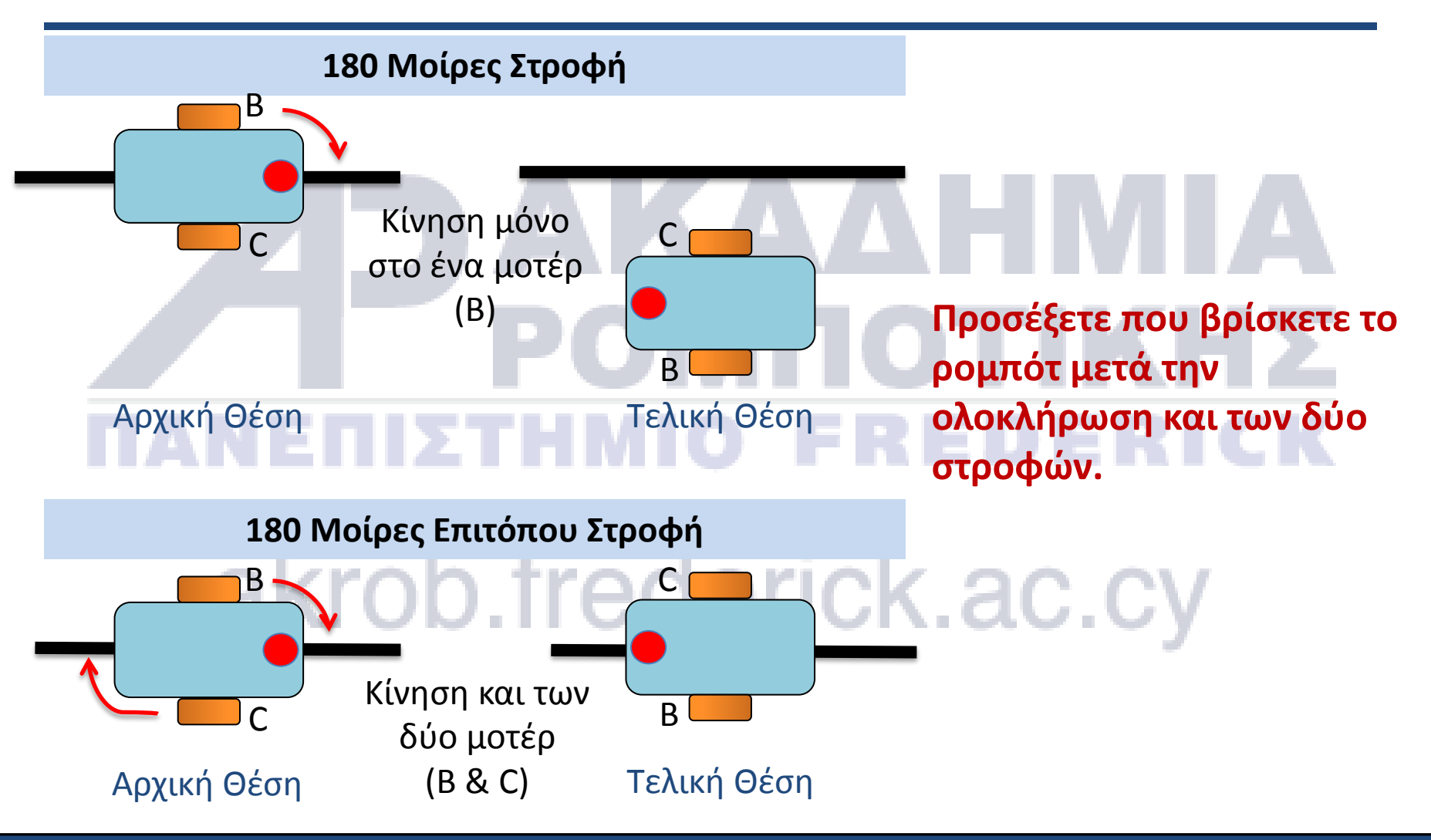

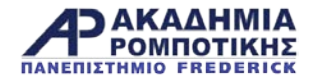

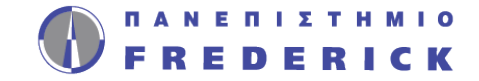

### Πώς να κάνετε το ρομπότ να στρίψει

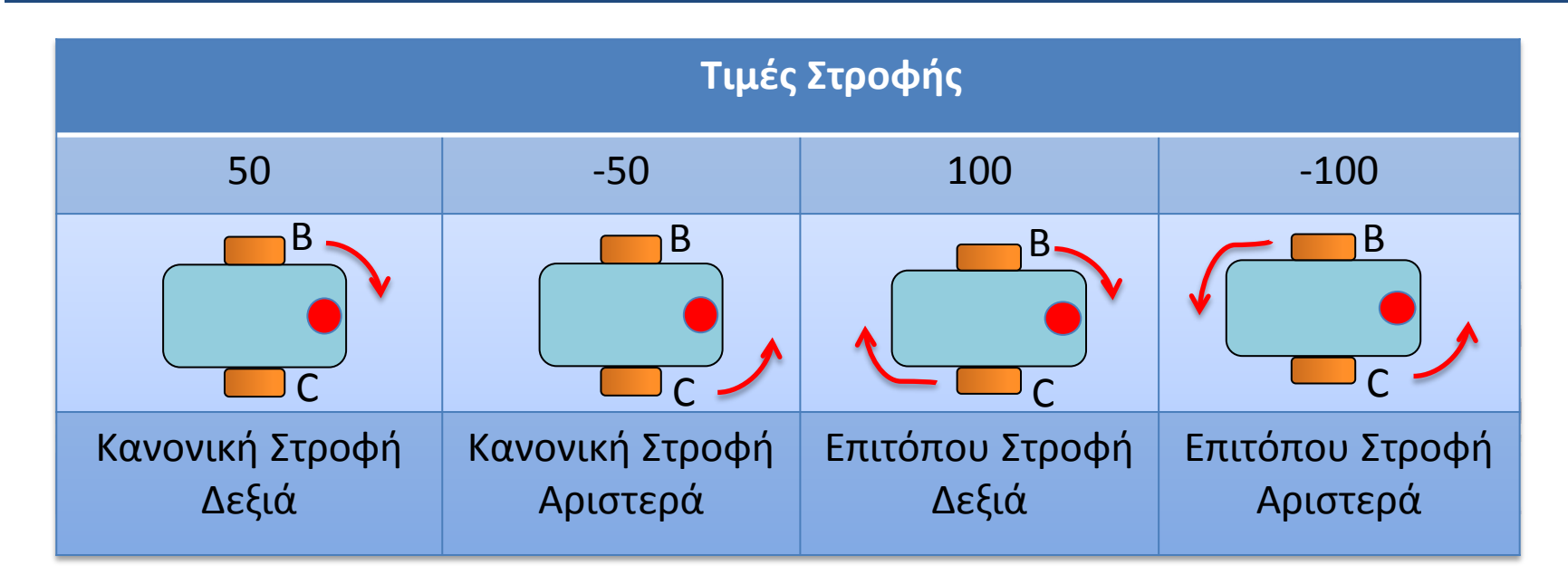

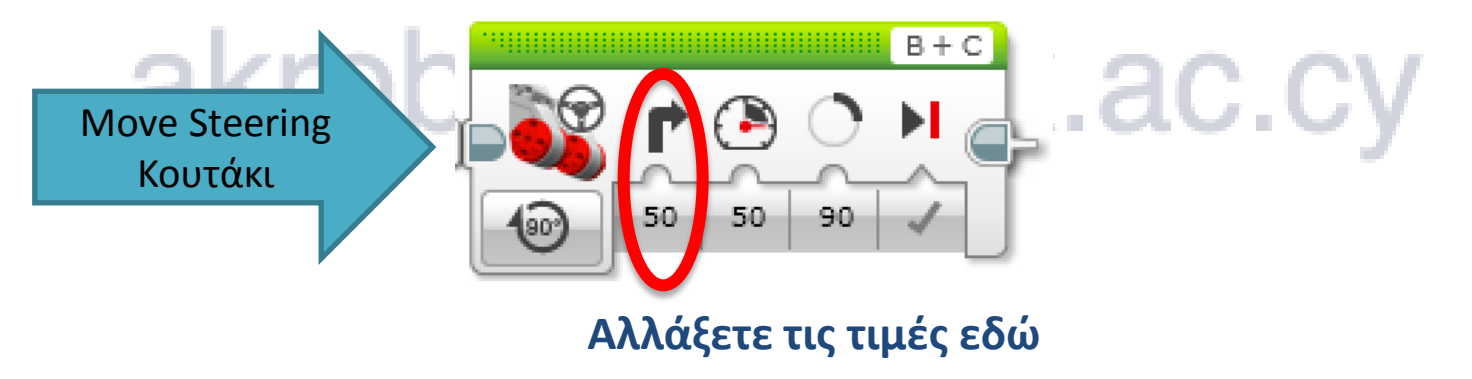

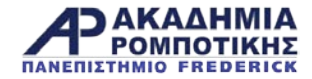

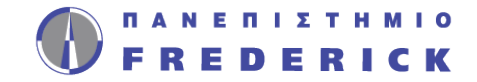

### 90 Μοίρες Επιτόπου Στροφή

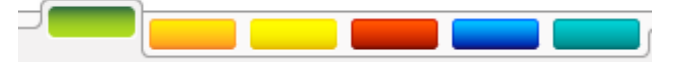

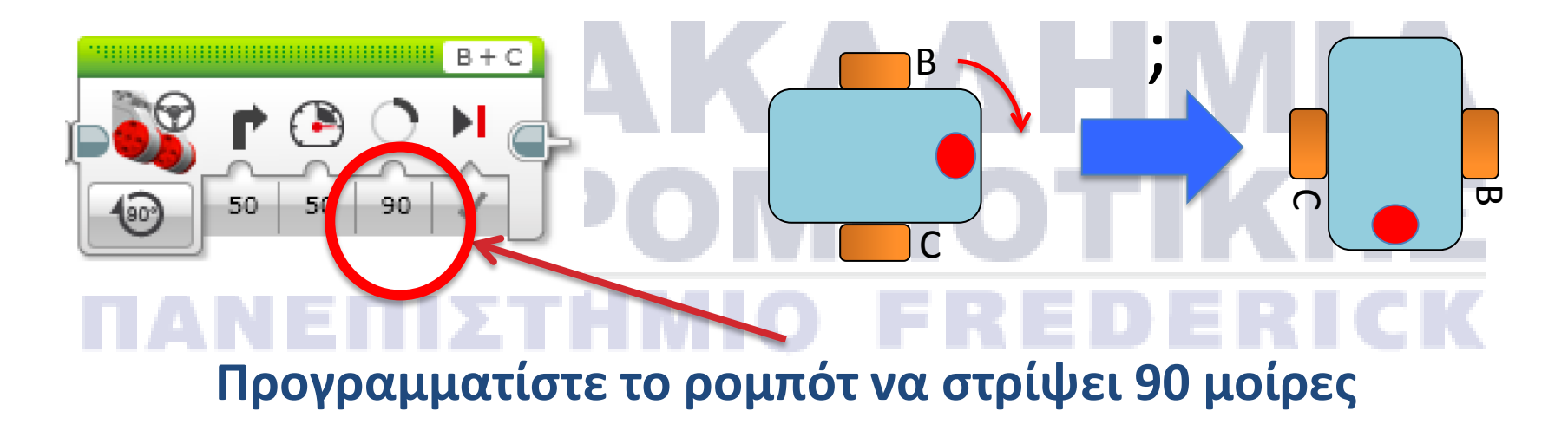

- Ερώτηση: Έχει στρίψει 90 μοίρες όταν επιλέξατε 90 μοίρες για απόσταση;
- Απάντηση: ΌΧΙ! Η απάντηση στην επόμενη σελίδα...

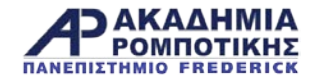

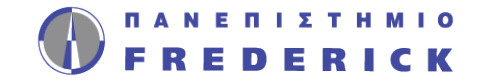

### Πώς να κάνετε το ρομπότ να στρίψει 90 μοίρες;

 Δοκιμάστε το «port view» για να μετρήσετε τη στροφή και χρησιμοποιήστε τον αριθμό που θα βρείτε για να προγραμματίσετε τη στροφή

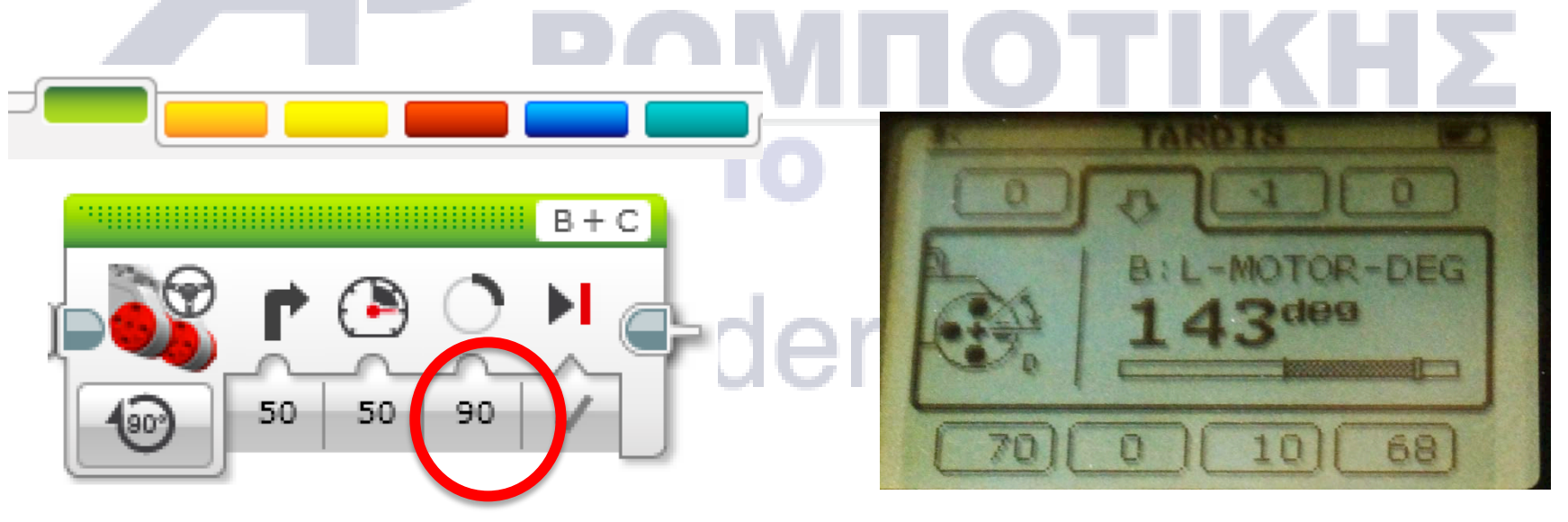

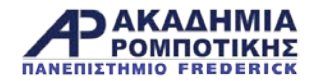

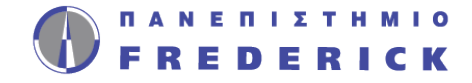

### Προβλήματα

#### Πρόβλημα 1

- Το ρομπότ πρέπει να κινηθεί γύρω από το τετράγωνο που βλέπετε.
- ΨΕΥΔΟΚΩΔΙΚΑΣ
  - Προχώρα ευθεία
  - Στρίψε αριστερά
  - Προχώρα ευθεία, κλπ.

#### Πρόβλημα 2

- Το ρομπότ σας πρέπει να πάει από το σημείο Α στο σημείο Β και να επιστρέψει
  - ΨΕΥΔΟΚΩΔΙΚΑΣ
    - Προχώρα ευθεία στο Β
    - Στρίψε επιτόπου
    - Προχώρα ευθεία στο Α

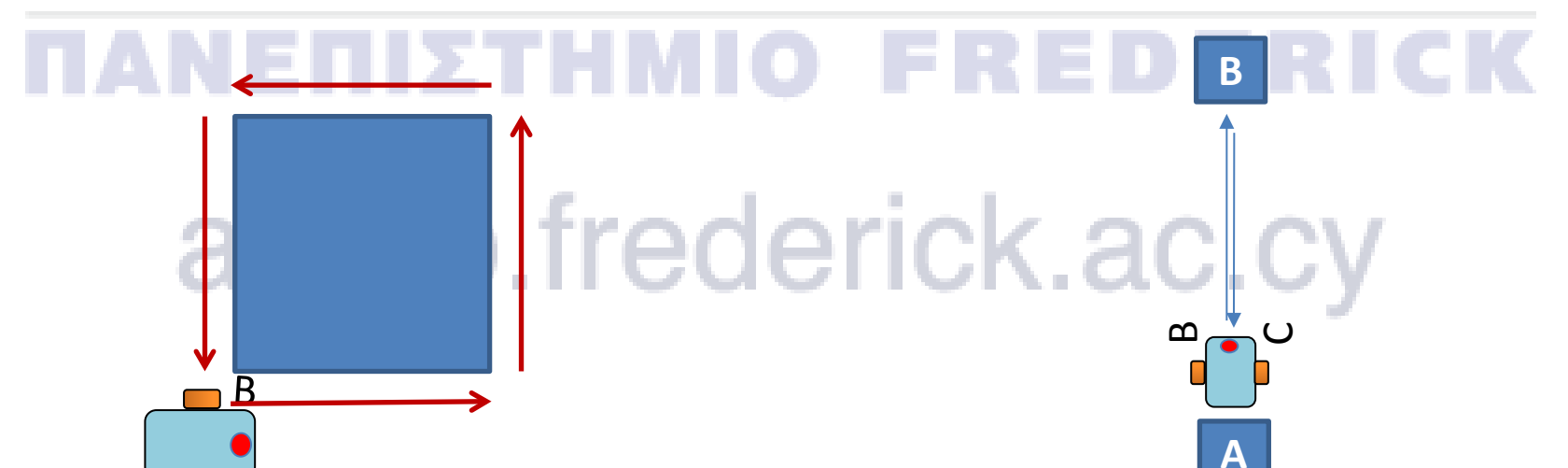

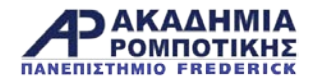

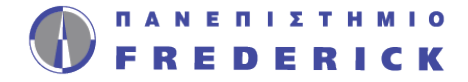

### Λύσεις

#### Πρόβλημα 1

Πρέπει να χρησιμοποιήσετε κανονικές στροφές για να στρίψετε γύρω από το κουτί.

#### Πρόβλημα 2

Πρέπει να χρησιμοποιήσετε την επιτόπου στροφή. Είναι καλύτερη για μικρότερες στροφές. Φέρνει το ρομπότ πιο κοντά στο σημείο που ξεκίνησε.

akrob.frederick.ac.cy

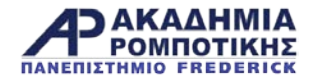

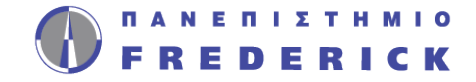

### Συζήτηση

- Έχετε δοκιμάσει κανονικές και επιτόπου στροφές; Τι ανακαλύψατε;
  - Οι κανονικές στροφές δουλεύουν για το πρώτο πρόβλημα αλλά όχι για το δεύτερο.
- Τι είναι ο ΨΕΥΔΟΚΩΔΙΚΑΣ;
  - Ο ψευδοκώδικας επιτρέπει στους προγραμματιστές να γράψουν κάτω τον κώδικα τους με απλά ελληνικά πριν προγραμματίσουν με γλώσσα προγραμματισμού.
    - Σας επιτρέπει να οργανώσετε τις σκέψεις και πλάνο σας προτού προγραμματίσετε.
    - Σας επιτρέπει να δείξετε τις ιδέες σας σε άλλους που δεν γνωρίζουν τη γλώσσα προγραμματισμού.

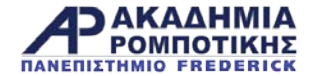

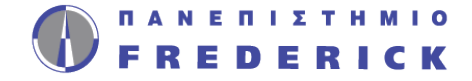

### 

### akrob.frederick.ac.cy

Προγραμματισμός EV3

Ακαδημία Ρομποτικής

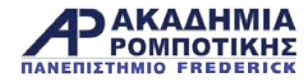

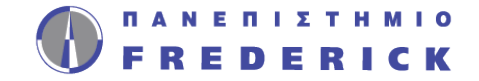

### Στόχοι Μαθήματος

- 1. Μάθετε πώς να χρησιμοποιείτε το «Display Block» για κείμενο και γραφικά
- Να κατανοήσετε πως το «Display Block» μπορεί να χρησιμοποιηθεί στο προγραμματισμό

### **ΓΑΝΕΠΙΣΤΗΜΙΟ FREDERICK**

### akrob.frederick.ac.cy

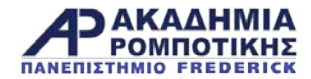

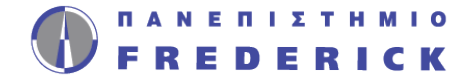

### **Display Block**

- Βρίσκεται στη Πράσινη Καρτέλα (Green Tab)
- Χρησιμοποιείται για να εμφανίζει κείμενο και γραφικά
  - Μπορείτε να ελέγξετε τη θέση και μέγεθος του κειμένου
  - Μπορείτε να εμφανίσετε τιμές από αισθητήρες και εντολές

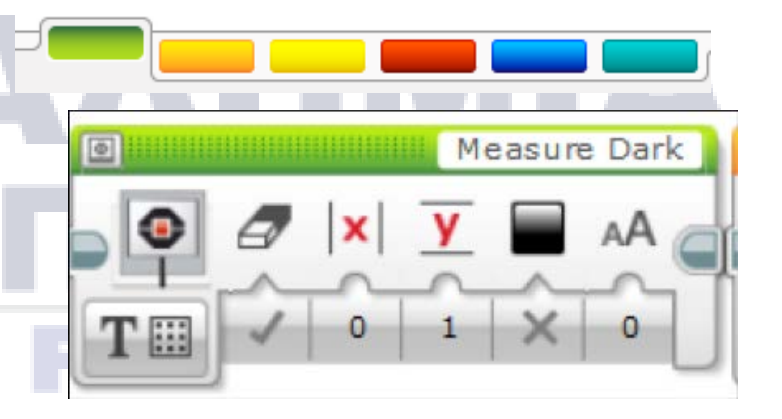

### akrob.frederick.ac.cy

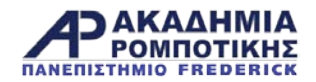

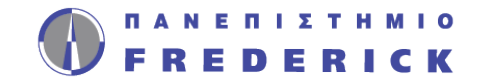

### Display Block: Τρόποι Εμφάνισης

- Δύο τρόποι (modes) εμφάνισης
- Pixel mode (χρησιμοποιείται για γραφικά και κείμενο)
  - 178 εικονοστοιχεία (pixels) από αριστερά και δεξιά
  - 128 εικονοστοιχεία πάνω και κάτω
- Grid mode (Πιο εύκολο. Δουλεύει μόνο με κείμενο)
  - 22 στήλες από of 8 εικονοστοιχεία η κάθε μία
  - 12 σειρές από 10 εικονοστοιχεία η κάθε μία
  - Οι μικροί χαρακτήρες είναι 1 στήλη και 1 σειρά
  - Οι μεγάλοι χαρακτήρες είναι 2 στήλες και 2 σειρές

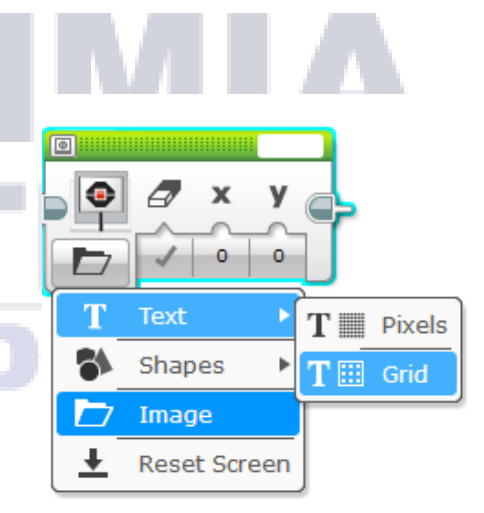

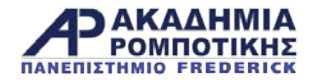

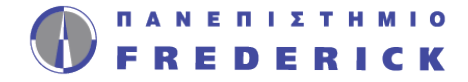

### **Grid Mode**

#### **Βήμα 1:**

 Επιλέξετε «Display Block»

#### Βήμα 2:

 Κάνετε κλικ πάνω στο «Switch Modes» εικονίδιο. Μεταφέρετε το ποντικό πάνω από το «text».

Κάνετε κλικ στο «grid».

#### Βήμα 3: 🥘

 Χρησιμοποιήστε το κουτάκι στο πάνω μέρος για να γράψετε το κείμενο σας

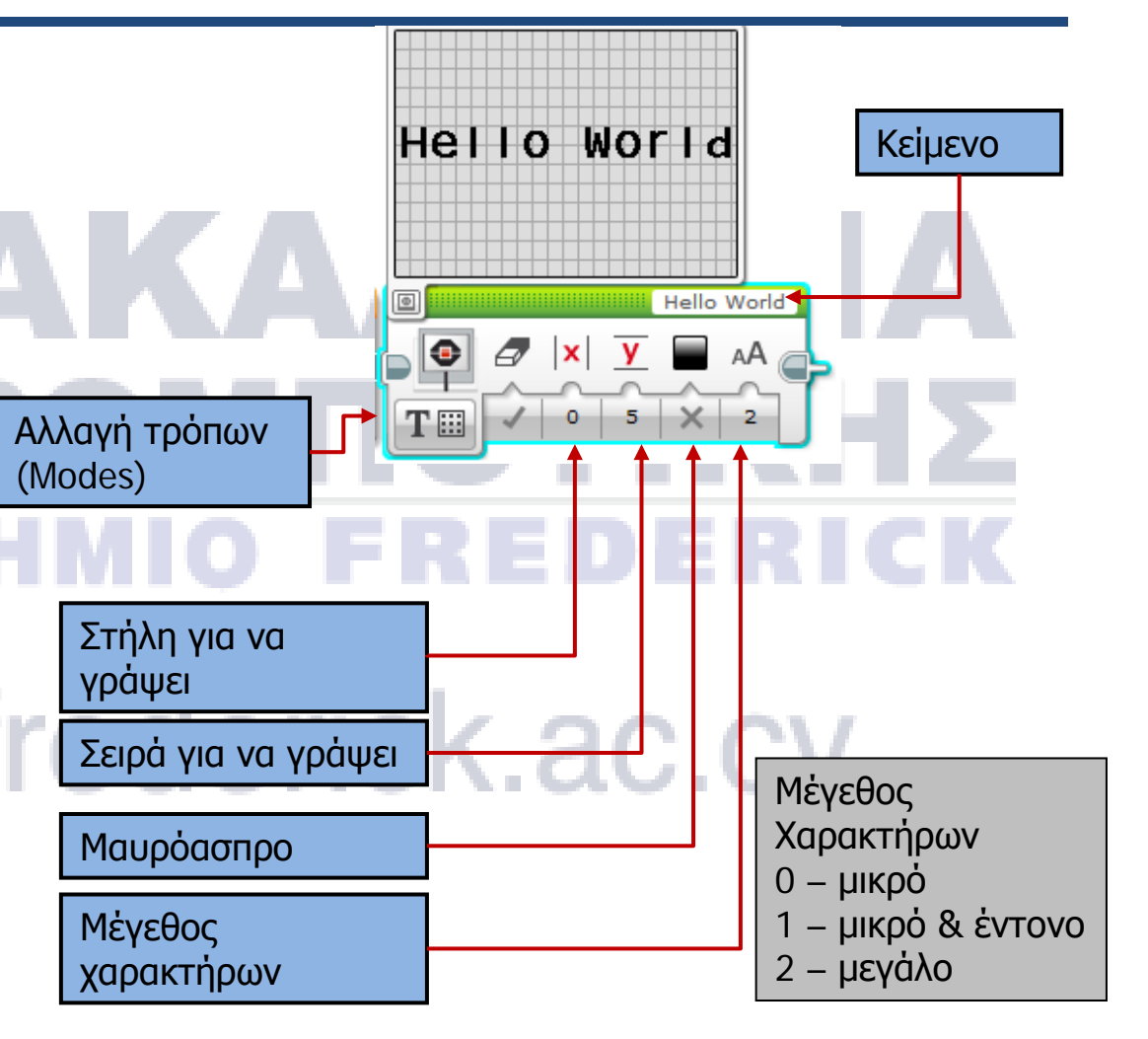

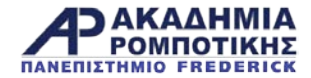

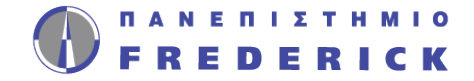

### Πρόβλημα 1

- Γράψετε ένα πρόγραμμα που να γράφει στη μέση της οθόνης «Hello World»
- Η οθόνη να εμφανίσει το κείμενο για 3 δευτερόλεπτα
- Το ρομπότ να κινείται καθώς εμφανίζει το κείμενο.

### akrob.frederick.ac.cy

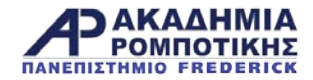

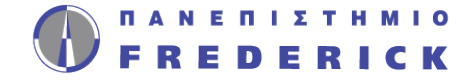

### Λύση

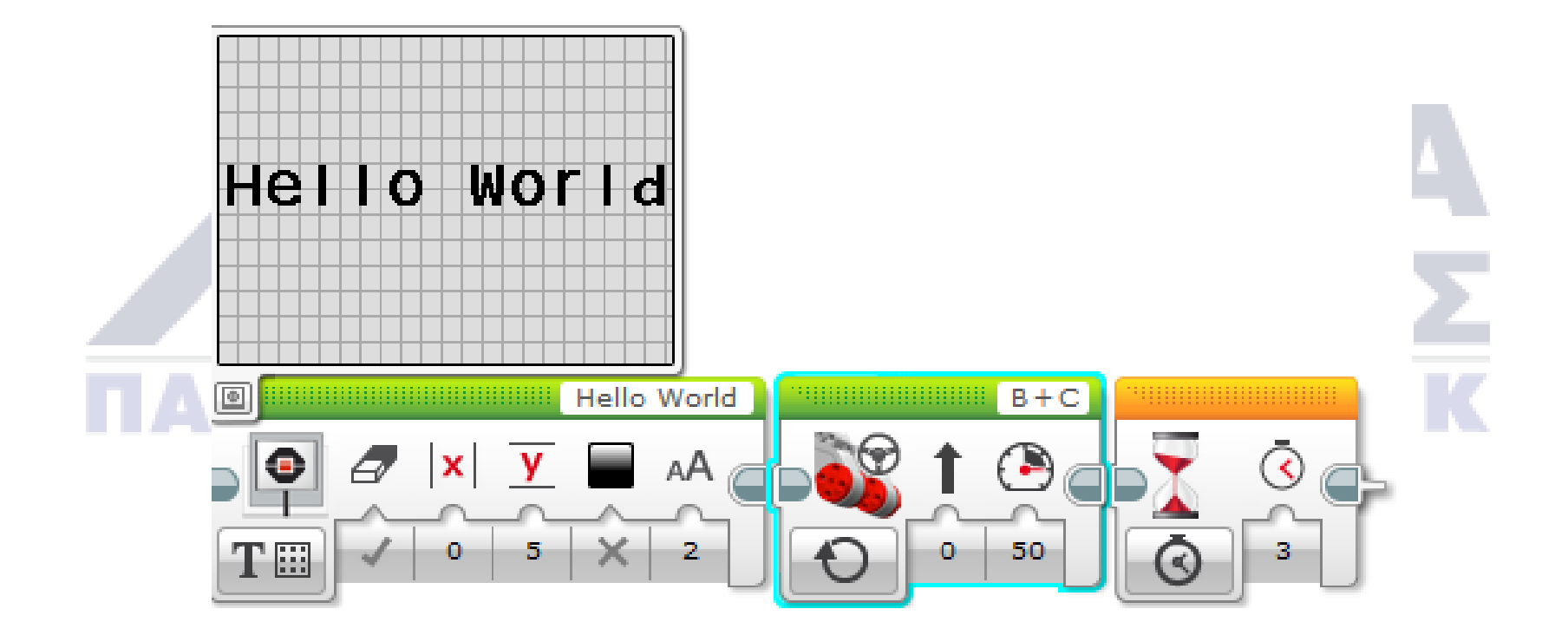

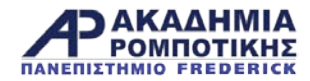

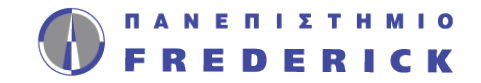

### Εμφάνιση εικόνας με τη λειτουργία PIXEL

#### **Βήμα 1:**

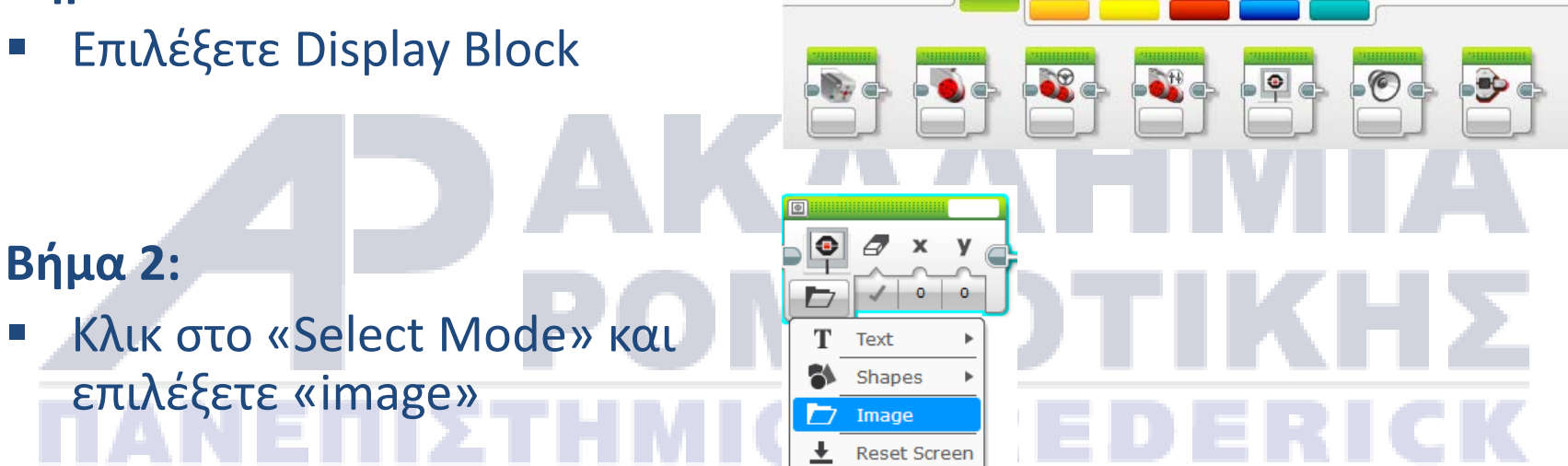

### Bήμα 3: akrob.fred

 Χρησιμοποιήστε το άδειο κουτάκι που βρίσκεται πάνω δεξιά για να επιλέξετε την εικόνα

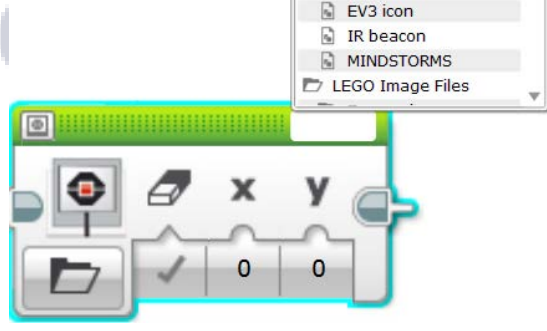

Wired
 Project Images

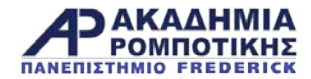

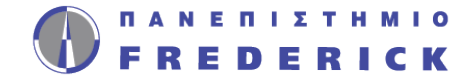

### Πρόβλημα 2

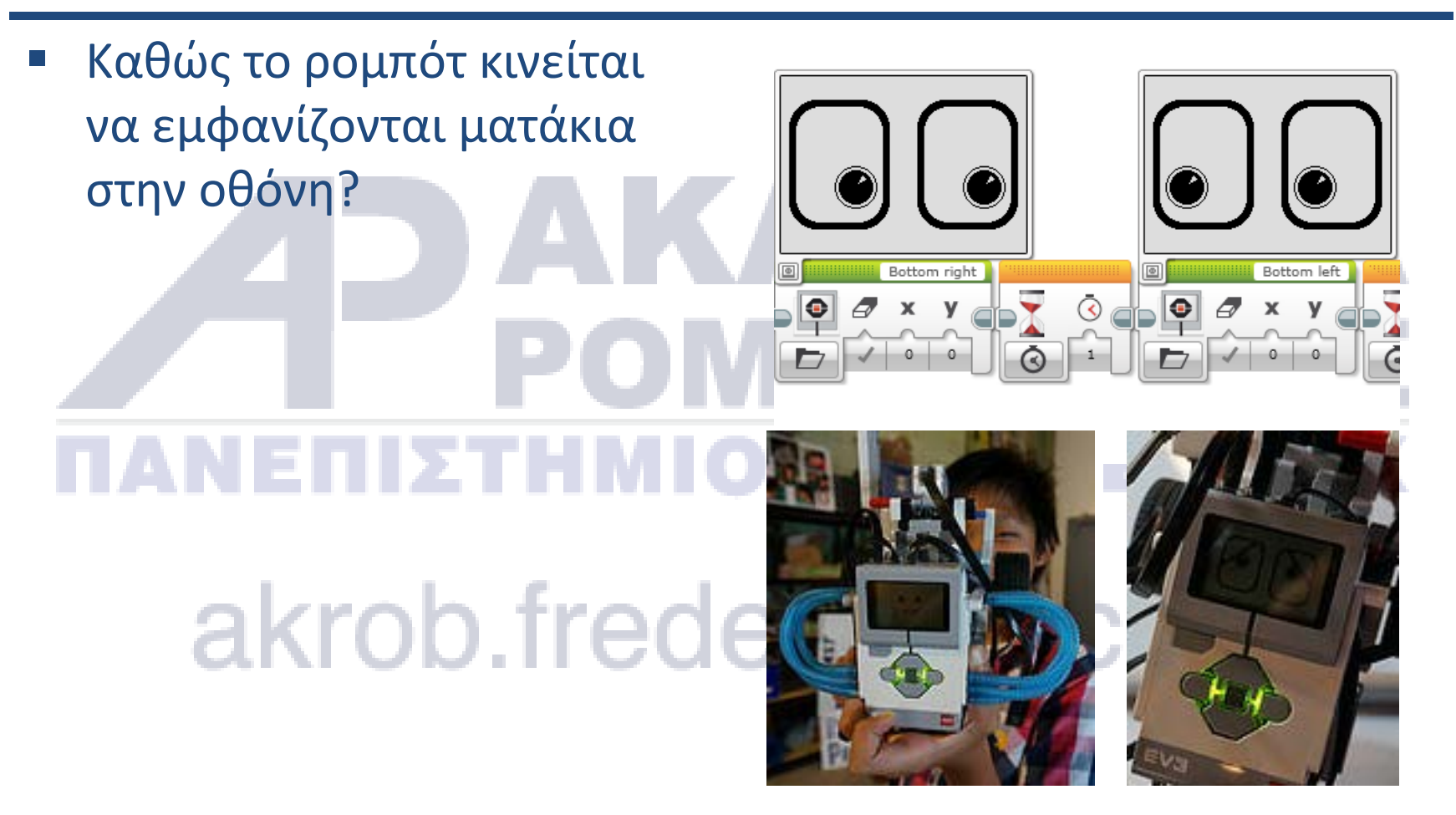

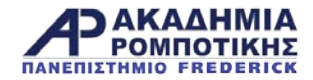

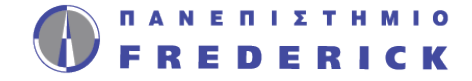

### Λύση

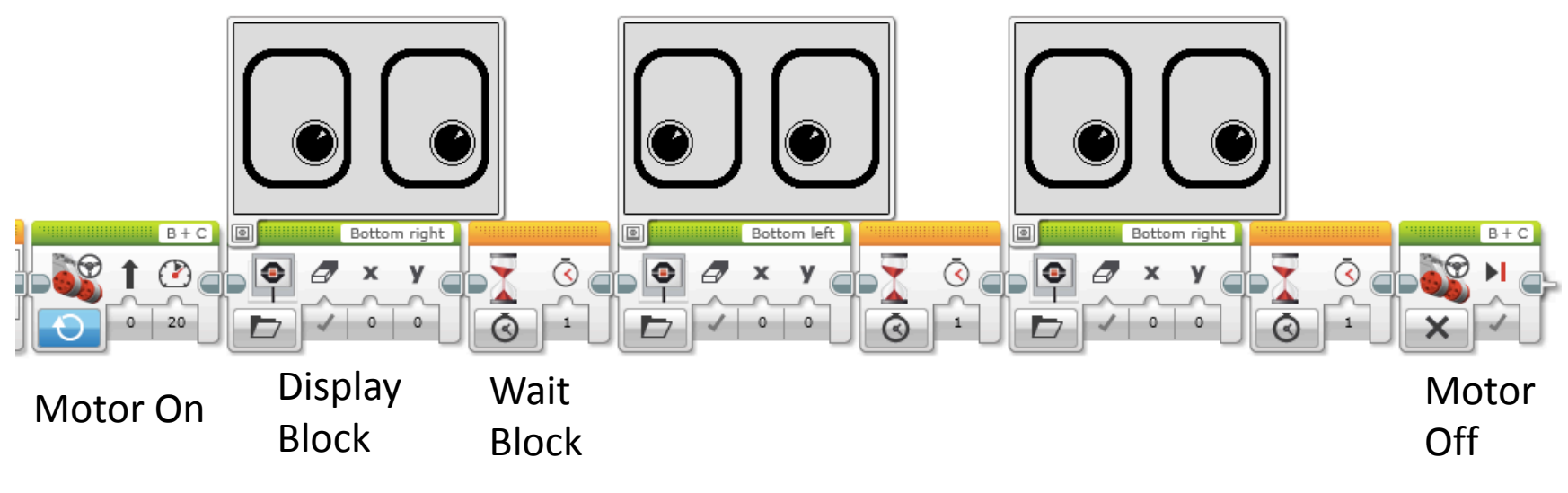

### akrob.frederick.ac.cy

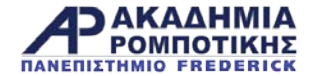

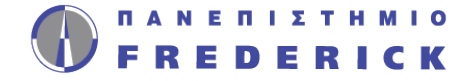

## 5. Αισθητήρας Αφής (Touch Sensor) akrob.frederick.ac.cy

Προγραμματισμός EV3

Ακαδημία Ρομποτικής

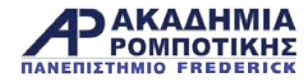

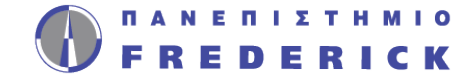

### Στόχοι Μαθήματος

- 1. Η χρήση του αισθητήρα αφής
- 2. Μάθετε πως χρησιμοποιείται το Wait For Block
- 3. Η διαφορά μεταξύ του Wait For Block και του Sensor Blocks
- Μάθετε πότε να χρησιμοποιείτε την «On» λειτουργία του Move Block

### **ΠΑΝΕΠΙΣΤΗΜΙΟ FREDERICK**

### akrob.frederick.ac.cy

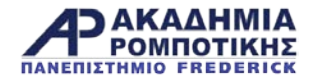

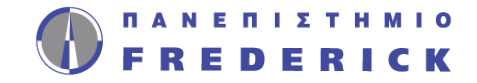

### Αισθητήρες

- Οι αισθητήρες επιτρέπουν στο ρομπότ να συλλέγει πληροφορίες από το περιβάλλον του
- Μερικοί από τους αισθητήρες του EV3:
  - > Χρώματος/Φωτός: μετρά χρώμα και φως
  - Γυροσκόπιο: υπολογίζει την περιστροφή του ρομπότ
  - Υπερήχων: μετρά την απόσταση από αντικείμενα
  - Αφής: ελέγχει αν έχει γίνει επαφή με κάποια επιφάνεια
  - Υπέρυθρων: μετρά απόσταση από αντικείμενα και απόσταση από τον «φάρο» υπερύθρων του EV3

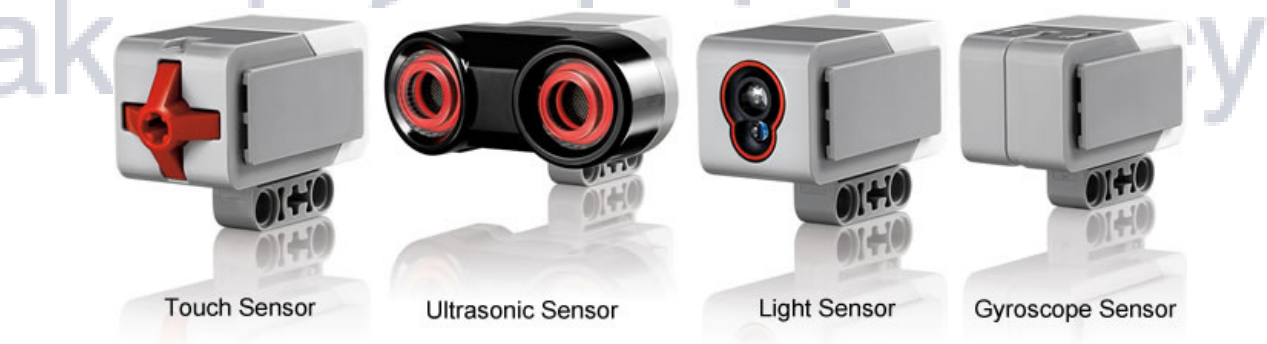

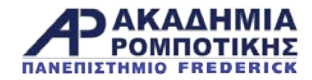

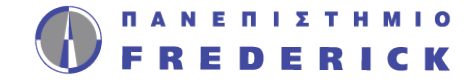

### Αισθητήρας Αφής

- Ενεργοποιείται όταν το κόκκινο κουμπάκι πιεστεί ή απελευθερωθεί.
- Μπορείτε να προγραμματίσετε τον αισθητήρα να κάνει τα πιο κάτω:
  - 0. Έχει πιεστεί
  - 1. Έχει απελευθερωθεί
  - Έχει πιεστεί και απελευθερώθηκε
- Παράδειγμα: Τοποθετήστε τον αισθητήρα στο μπροστινό μέρος του ρομπότ. Προγραμματίσετε το ρομπότ να σταματά όταν κτυπήσει πάνω σε ένα αντικείμενο (για να ενεργοποιηθεί ο αισθητήρας)

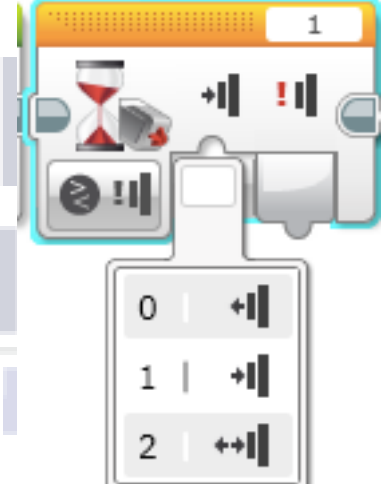

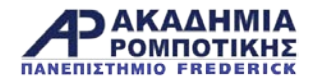

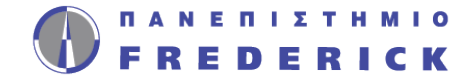

### Σύγκρουση (Bumped)

- Ο αισθητήρας συμπεριφέρεται όπως ένας διακόπτης. Έχει δύο φάσεις: Κλειστός (True)/ Ανοικτός (False)
- Η Σύγκρουση (Bumped) είναι περίπλοκη. Ποιες καταστάσεις πρέπει να ισχύουν για να είναι «True» για «Bumped»;

| Time              | Action                                                                 | Pressed | Released | Bumped      |
|-------------------|------------------------------------------------------------------------|---------|----------|-------------|
| 1                 | Button starts released                                                 | False   | True     | False       |
| 2                 | Button is pressed in                                                   | True    | False    | False       |
| 3                 | Button is released, and program reads sensor                           | False   | True     | <u>True</u> |
| 4                 | Button is still released, and the program tests the Touch Sensor again | False   | True     | False       |
| 5                 | Button is pressed a second time                                        | True    | False    | False       |
| 6                 | Button is released, but the program does not read the sensor           |         |          |             |
| 200 secs<br>later | Program reads sensor                                                   | False   | True     | <u>True</u> |
| 201               | Button is still released, and the program tests the Touch Sensor again | False   | True     | False       |

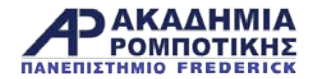

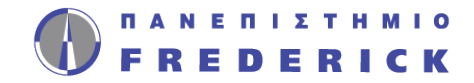

### Προγραμματισμός του αισθητήρα αφής

Υπάρχει το «Touch Sensor Block» στη κίτρινη καρτέλα, αλλά υπάρχει και το «Wait for Touch» στη πορτοκαλιά καρτέλα.
 Ποια η διαφορά;

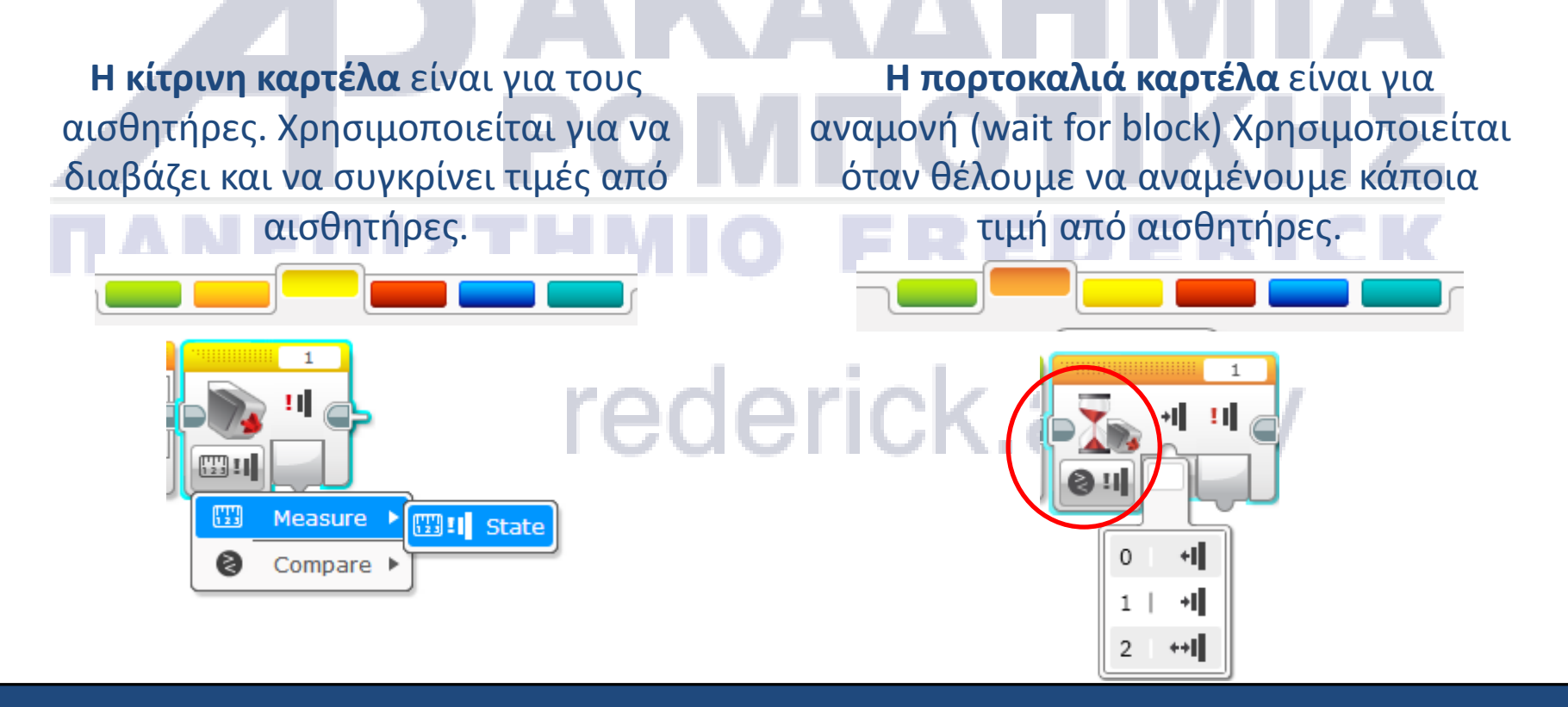

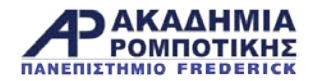

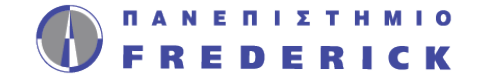

### Κίνηση με αισθητήρες

- Το μοτέρ να μείνει «ON» και «OFF»
- Πότε χρησιμοποιούμε το «ON» αντί για μοίρες (degrees):
  - Όταν θέλουμε το πρόγραμμα μας να κάνει κάτι άλλο, όπως να διαβάζει αισθητήρες) καθώς κινήται

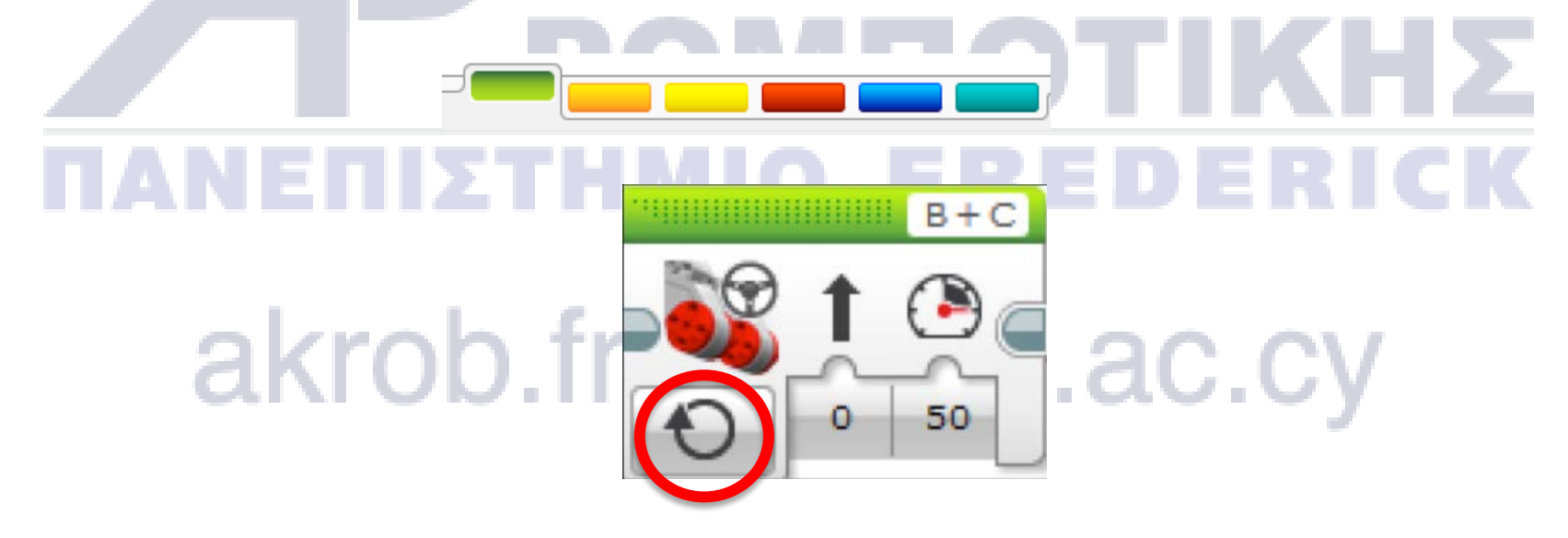

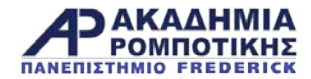

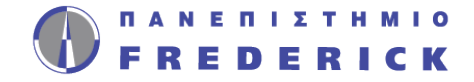

### Πρόβλημα 1

 Προγραμματίστε το ρομπότ σας να κινηθεί ευθεία μέχρι να προσκρούσει στο χέρι σας ο αισθητήρας αφής

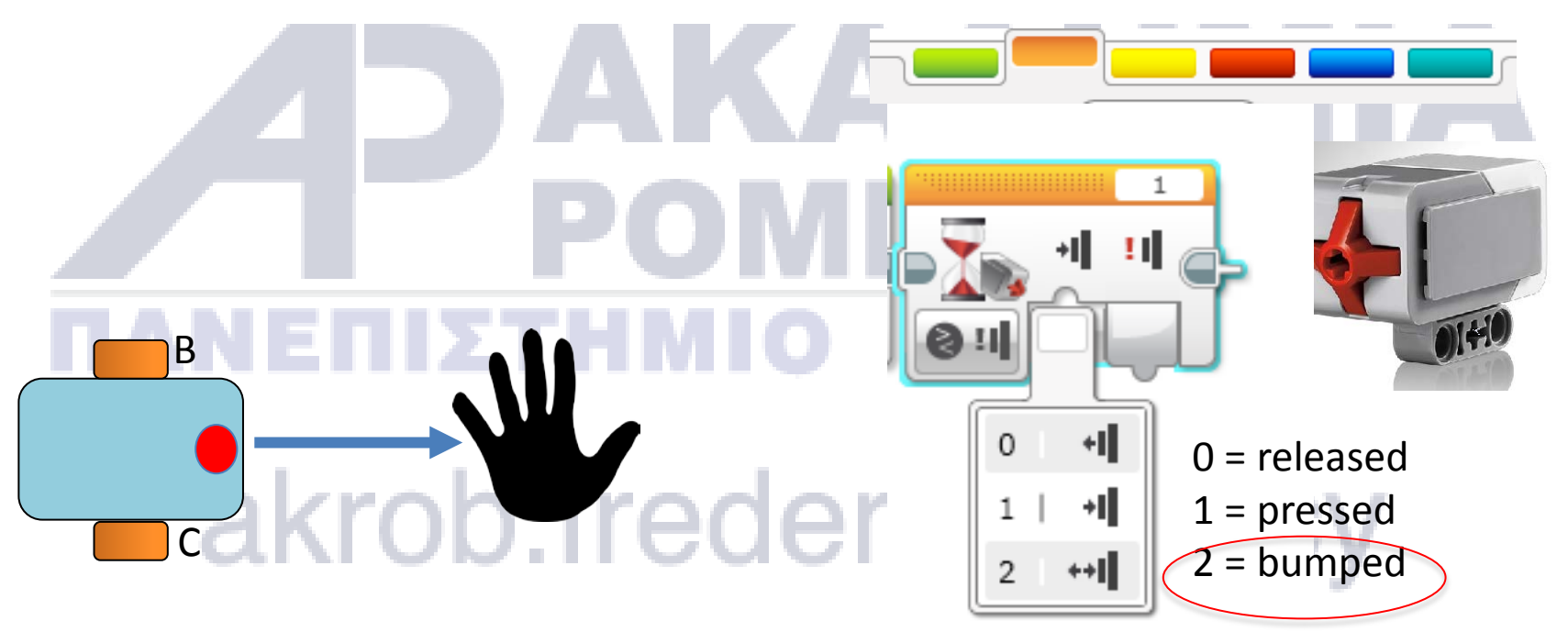

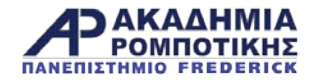

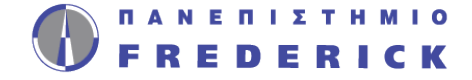

The goal of this program is to make your robot move straight until you touch the sensor with your hand.

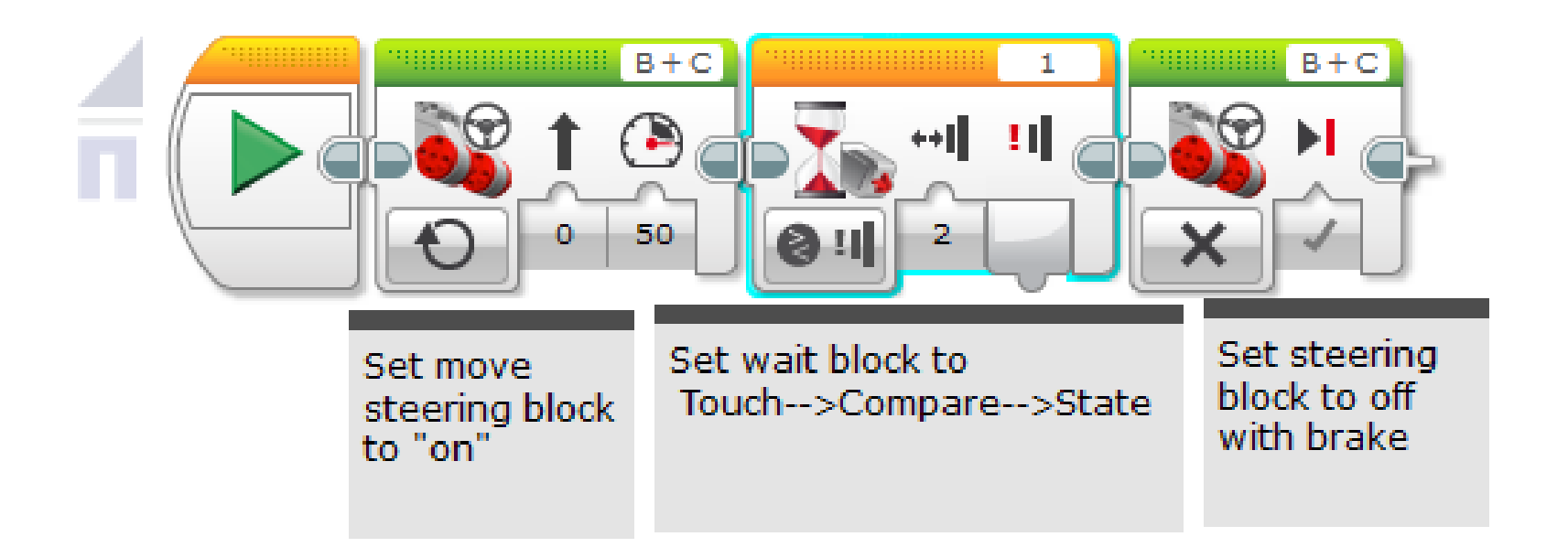

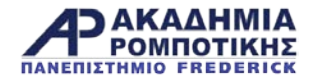

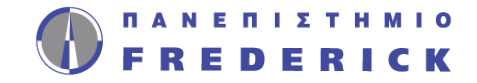

### Πρόβλημα 2

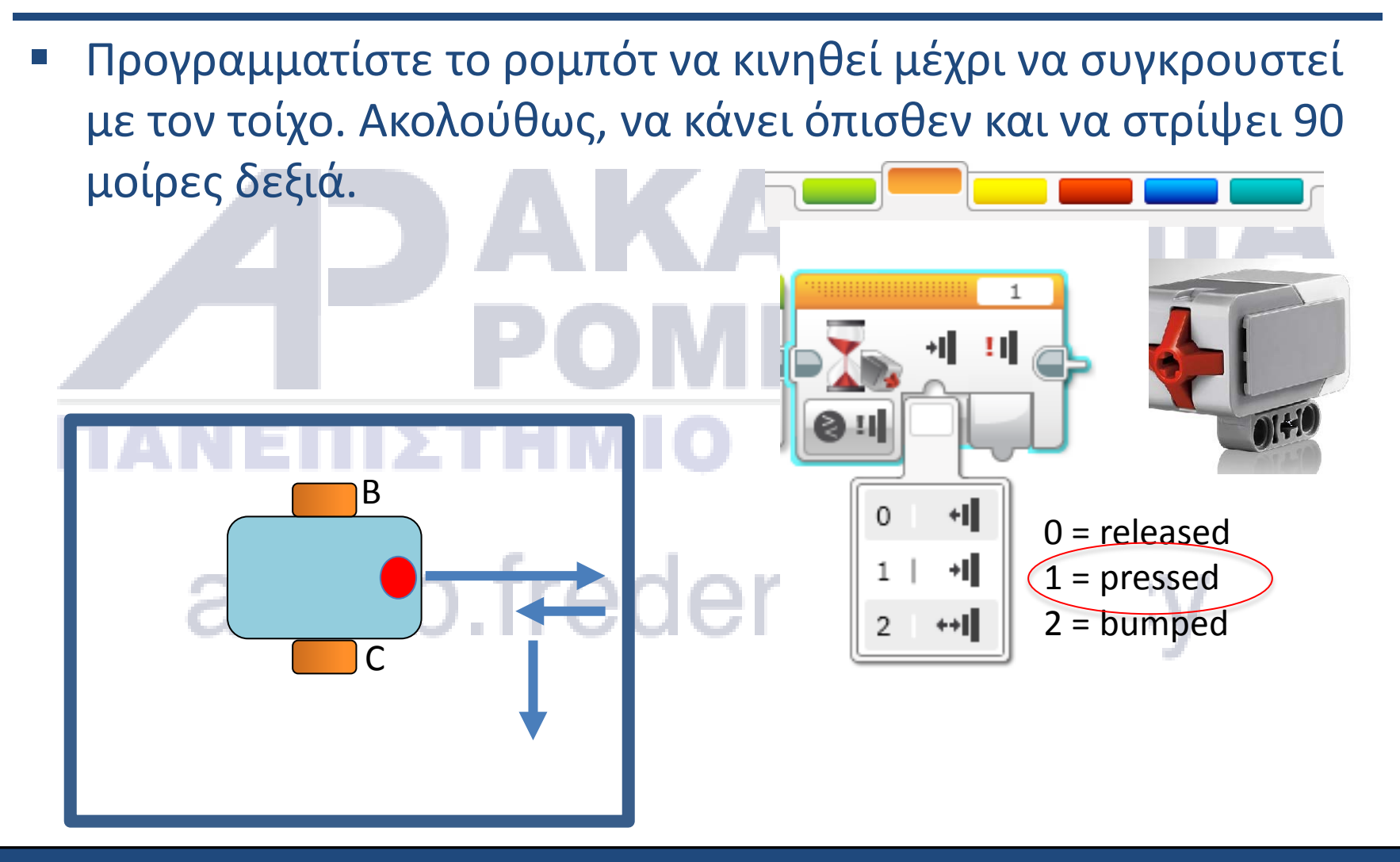

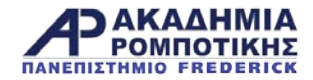

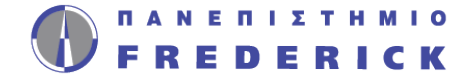

Λύση

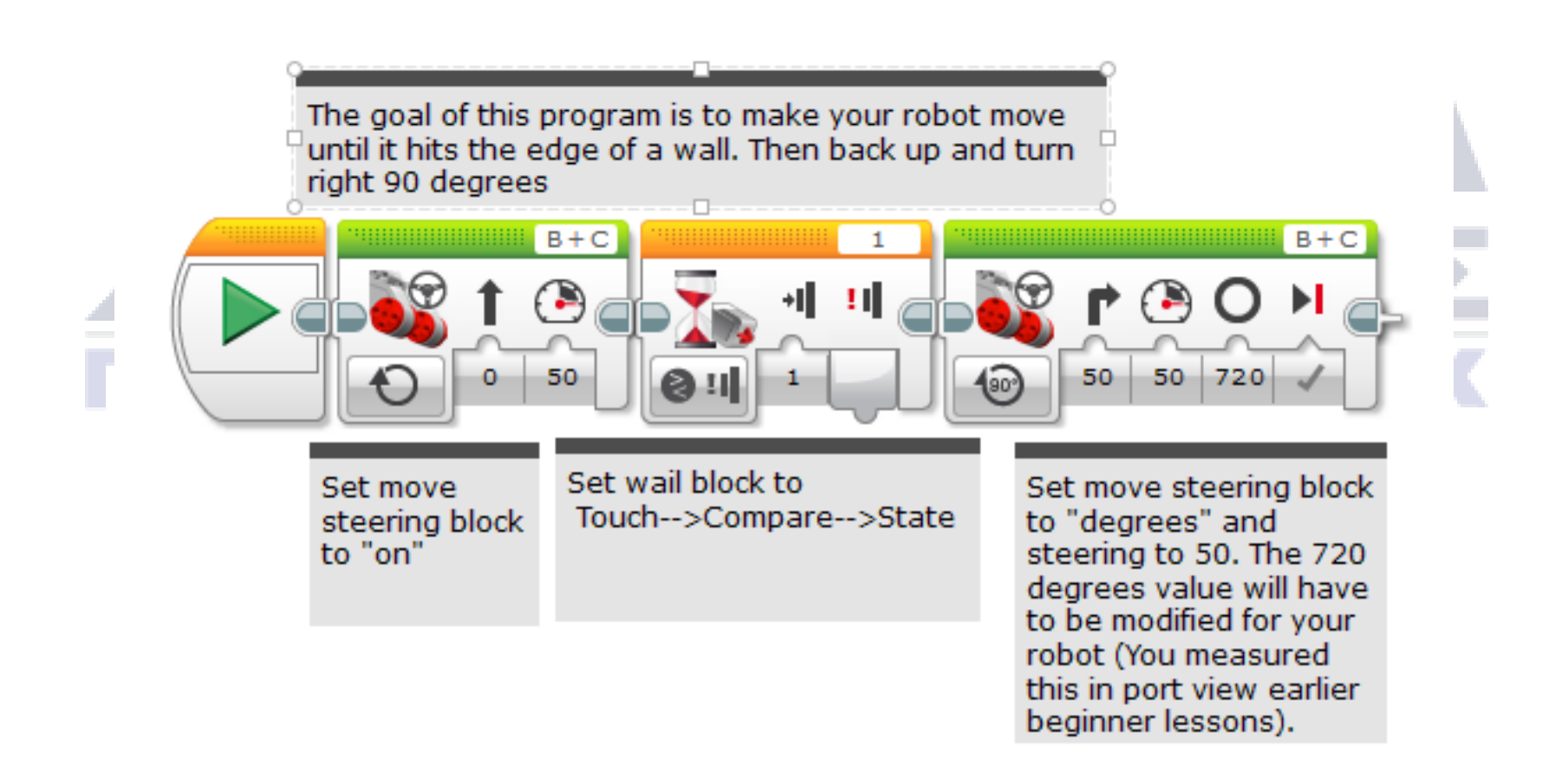

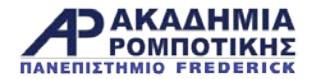

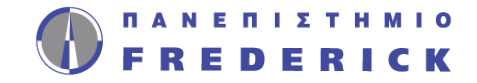

### Συζήτηση

- Γιατί χρησιμοποιήσατε το Motor ON για αυτά τα προβλήματα;
  - > Η τιμή του αισθητήρα πρέπει να διαβαστεί καθώς το μοτέρ δουλεύει
- Γιατί χρησιμοποιήσατε το Wait for Block για αυτά τα προβλήματα;
   Το πρόγραμμα πρέπει να περιμένει για την κατάλληλη τιμή
- Ποια η διαφορά μεταξύ Pressed, Released και Bumped;
   > Pressed = να πιεστεί
  - Released = να μην είναι πιεσμένο
  - Bumped = πιέστηκε και απελευθερώθηκε πρόσφατα
- Παραδείγματα που μπορεί να χρησιμοποιηθεί η κάθε μια;
  - Pressed = πρόσκρουση σε τοίχο,
  - Released = δεν ακουμπά πλέον τον τοίχο
  - Bumped = κτυπήθηκε από το χέρι

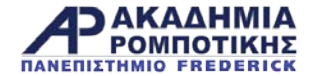

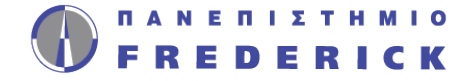

## 6. Αισθητήρας Χρώματος (Color Sensor) akrob.frederick.ac.cy

Ακαδημία Ρομποτικής

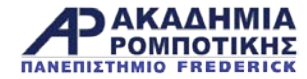

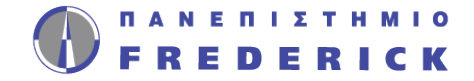

### Στόχοι Μαθήματος

- 1. Πως χρησιμοποιείται ο αισθητήρας χρώματος
- 2. Μάθετε για το Coast και Brake

### ΑΟΑΑΑΗΜΙΑ ΡΟΜΠΟΤΙΚΗΣ ΠΑΝΕΠΙΣΤΗΜΙΟ FREDERICK

### akrob.frederick.ac.cy

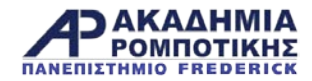

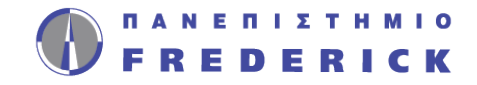

### Αισθητήρας Χρώματος (Color Sensor)

- Τρείς λειτουργίες:
  - Color Mode: Εντοπίζει 7 χρώματα (μαύρο, καφέ, μπλε, πράσινο, κίτρινο, κόκκινο, άσπρο)

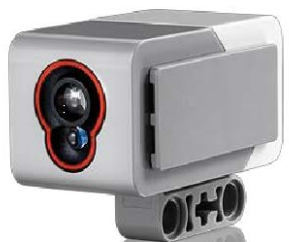

- Reflected Light: Μετρά την ένταση του φωτός
  από μια λάμπα που εκπέμπει κόκκινο φως (0=πολύ σκοτεινά και 100=πολύ φωτεινά)
- Ambient Light: Μετρά την ένταση του φωτός από το περιβάλλον (0=πολύ σκοτεινά και 100=πολύ φωτεινά)
- Χρήσεις:
   Μετακινήσου μέχρι τη γραμμή ΓΙCK. AC.CY
  - Επακολούθησε τη γραμμή

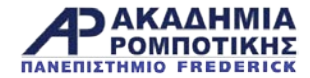

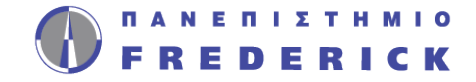

#### **Coast ή Brake;**

akro

- Στο «Move Steering Block» υπάρχει το COAST και το BRAKE
  - Το Coast κάνει τα μοτέρ να συνεχίσουν την κίνηση μετά από την ολοκλήρωση του Move Steering

B + C

Þ

..ac.cy

Το Brake κάνει τα μοτέρ να σταματήσουν απότομα μετά από την ολοκλήρωση του Move Steering

50

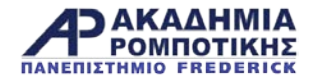

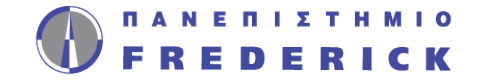

### Πρόβλημα1

- Κάνετε το ρομπότ να κινηθεί μέχρι την πράσινη γραμμή χρησιμοποιώντας τον αισθητήρα φωτός
- Βήμα 1: Χρησιμοποιήστε το «Wait For Color»
- Βήμα 2: Χρησιμοποιήστε το «color sensor» στο «COLOR MODE»
- Βήμα 3: Coast ή Brake;

|   | -<br>0 :      | 3                  |          |   |         |   |                             |  |
|---|---------------|--------------------|----------|---|---------|---|-----------------------------|--|
|   | • <b>••</b> • | Drick Buttons      | ►        |   |         |   |                             |  |
| I | 9             | Color Sensor       | <u> </u> | 8 | Compare |   | Color                       |  |
|   | ঠা            | Gyro Sensor        | ►        | 0 | Change  | ۲ | Reflected Light Tetensity   |  |
|   | õ             | Infrared Sensor    | Þ        |   |         |   | ⊗ ★ Ambient Light Intensity |  |
|   | $\oplus$      | Motor Rotation     | ►        |   |         | l |                             |  |
|   | D             | Temperature Sensor | ►        |   |         |   |                             |  |
|   | Ō             | Timer              | ►        |   |         |   |                             |  |
|   | •             | Touch Sensor       | ►        |   |         |   |                             |  |
|   | 00            | Ultrasonic Sensor  | ►        |   |         |   |                             |  |
|   |               | Energy Meter       | ►        |   |         |   |                             |  |
|   | Ŧ             | NXT Sound Sensor   | ►        |   |         |   |                             |  |
|   | *             | Messaging          | ►        |   |         |   |                             |  |
|   | Ō             | Time               |          |   |         |   |                             |  |

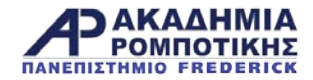

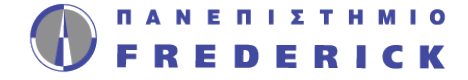

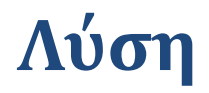

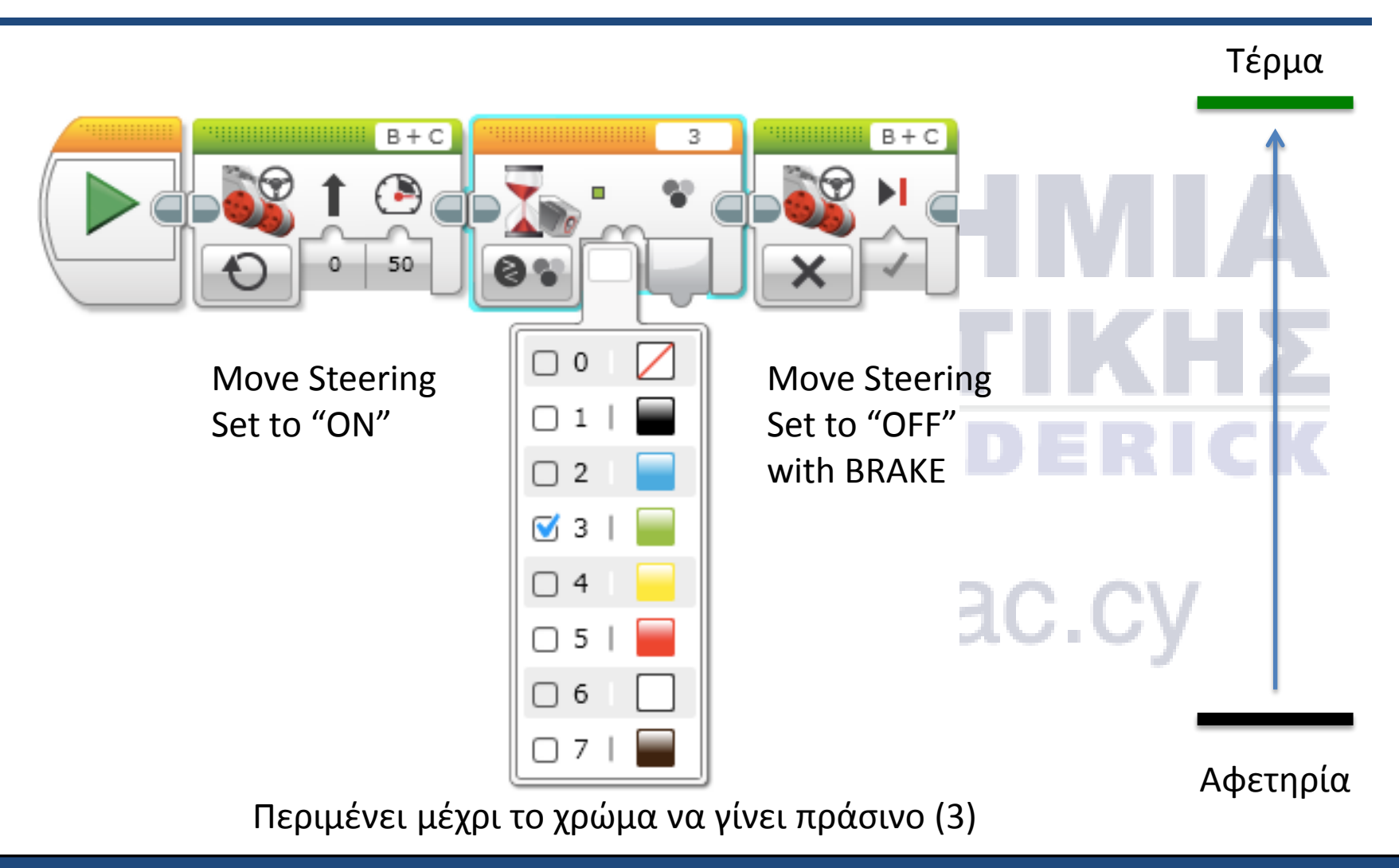

Ακαδημία Ρομποτικής

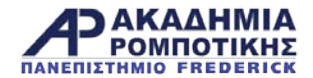

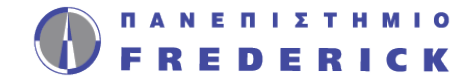

### Συζήτηση

- Μπορείτε να ελέγξετε για περισσότερα από ένα χρώματα με τον αισθητήρα χρώματος;
- Ποια η διαφορά μεταξύ του Coast και του Brake σε ένα Move Steering Block?
  - Το Coast επιτρέπει στα μοτέρ να γυρίζουν ελεύθερα μετά την ολοκλήρωση της κίνησης (move) ενώ το Brake τα σταματά.